### Copyright

Questa pubblicazione, incluse tutte le fotografie, le illustrazioni e il software, è protetta dalle leggi internazionali sul copyright, con tutti i diritti riservati. Né il presente manuale né altri materiali qui contenuti possono essere riprodotti senza il consenso scritto dell'autore.

© Copyright 2016

### Clausola di esclusione di responsabilità

Le informazioni contenute in questo documento sono soggette a cambiamenti senza preavviso. Il produttore non si assume alcuna responsabilità né offre garanzie nei confronti del contenuto del presente documento e in particolare non concede garanzie di commerciabilità o idoneità a scopi specifici. Il produttore si riserva il diritto di aggiornare questa pubblicazione e apportarvi periodicamente variazioni di contenuto senza obbligo di comunicare ad alcun soggetto dette revisioni o modifiche.

### Riconoscimento dei marchi di fabbrica

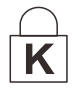

Kensington è un marchio registrato negli USA della ACCO Brand Corporation, con registrazioni rilasciate e applicazioni in corso di registrazione in altri Paesi del mondo.

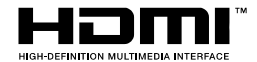

HDMI, il logo HDMI e High-Definition Multimedia Interface sono marchi o marchi registrati di HDMI Licensing LLC negli Stati Uniti e in altri Paesi.

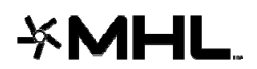

MHL, il logo MHL e Mobile High-Definition Link sono marchi o marchi registrati di MHL licensing, LCC.

Tutti gli altri nomi di prodotti utilizzati nel presente manuale appartengono ai rispettivi proprietari e sono riconosciuti.

### Importanti istruzioni per la sicurezza

## // Importante:

Si consiglia di leggere con attenzione questa sezione prima di usare il proiettore. Queste istruzioni per la sicurezza e l'uso garantiranno agli utenti molti anni di utilizzo sicuro del proiettore. **Conservare questo manuale per riferimenti futuri.** 

### Simboli usati

I simboli di pericolo usati sull'unità e in questo manuale avvertono di situazioni pericolose.

I seguenti stili vengono utilizzati nel presente manuale per avvisare l'utente di informazioni importanti.

*Nota:* Offre informazioni supplementari su un determinato argomento.

/// Importante:

Offre informazioni supplementari da non trascurare.

Attenzione:

Avvisa l'utente di situazioni in cui l'unità potrebbe essere danneggiata.

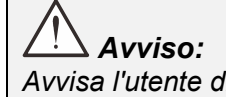

Avvisa l'utente di situazioni in cui l'unità potrebbe essere danneggiata, si può creare un ambiente pericoloso o si possono provocare infortuni.

Nel presente manuale i componenti e le voci contenute nei menu OSD sono indicati in grassetto come in questo esempio:

"Premere il tasto Menu sul telecomando per aprire il menu Principale".

### Informazioni generali sulla sicurezza

- Non aprire la struttura del proiettore. Fatta eccezione della lampada del proiettore, nell'unità non vi sono parti per cui l'utente può effettuare manutenzione. Per la riparazione, contattare personale di assistenza qualificato.
- > Seguire tutti gli avvisi e le precauzioni contenuti nel presente manuale e sulla struttura dell'unità.
- Per design, la lampada del proiettore è estremamente luminosa. Per evitare danni alla vista, non guardare nell'obiettivo quando la lampada è accesa.
- > Non collocare l'unità su una superficie instabile, su un carrello o su un piedistallo.
- Evitare di usare il sistema vicino all'acqua, sotto la luce solare diretta o accanto ad un dispositivo che emana calore.
- > Non poggiare sull'unità oggetti pesanti come libri o borse.

### Avviso per l'installazione del proiettore

Collocare il proiettore in posizione orizzontale L'angolo di inclinazione del proiettore non deve superare i 15 gradi e il proiettore deve essere installato in modo diverso dal montaggio su tavolo o sul soffitto, altrimenti la vita utile della lampada potrebbe diminuire drasticamente, e potrebbero verificarsi altri danni imprevedibili.

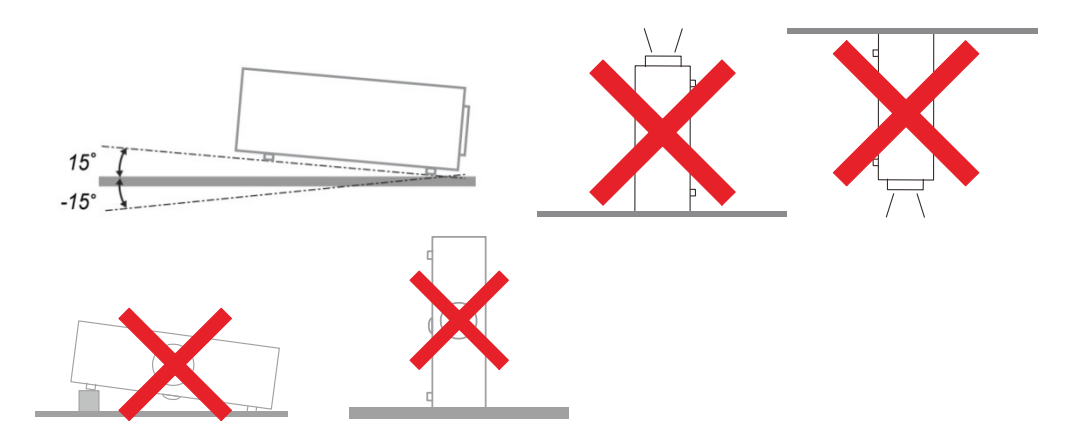

> Lasciare uno spazio di almeno 50 cm intorno alla ventola di scarico.

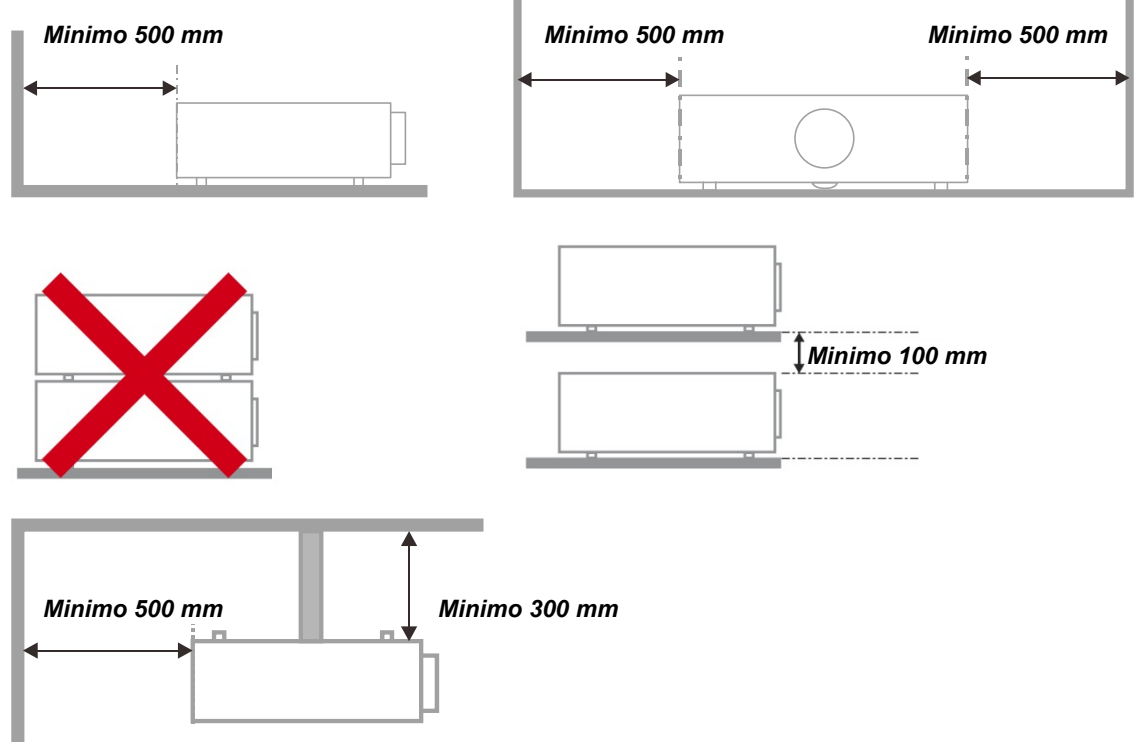

- > Assicurarsi che le ventole di aspirazione non riciclino aria calda dalla ventola di scarico.
- Quando si utilizza il proiettore in uno spazio chiuso, verificare che la temperatura dell'aria circostante all'interno dell'alloggiamento non superi la temperatura di esercizio quando il proiettore è in funzione, e che le ventole di aspirazione e scarico dell'aria non siano ostruite.
- Tutti gli alloggiamenti devono superare una valutazione termica di certificazione per garantire che il proiettore non ricicli aria di scarico, in quanto ciò potrebbe farlo spegnere anche se la temperatura dell'alloggiamento rientra nella temperatura di esercizio.

### Verifica della posizione di installazione

- Per l'alimentazione, deve essere usata la presa a 3 spinotti (con cavo di messa a terra) per garantire la corretta messa a terra e la potenziale messa a terra pareggia per tutte le attrezzature del sistema del proiettore.
- Deve essere usato il cavo di alimentazione fornito in dotazione al proiettore. In caso di mancanza, in sostituzione può essere usato un altro cavo di alimentazione qualificato con spina a 3 spinotti (con cavo di messa a terra); non usare cavi di alimentazione con spine a 2 spinotti.
- > Verificare se la tensione è stabile, correttamente collegata a massa o vi sono fughe elettriche.
- Misurare il consumo totale di corrente, che non deve superare la capacità di sicurezza per evitare problemi e corto circuiti.
- > Se installato in zone di elevata altitudine, attivare la Modalità altitudine
- Quando si installa la staffa, accertarsi che non venga superato il limite di peso e che il fissaggio sia ben saldo.
- > Evitare l'installazione vicino a condotti dell'aria condizionata o a subwoofer.
- > Evitare l'installazione con alte temperature, raffreddamento insufficiente o in luoghi molto polverosi.
- Tenere il prodotto lontano da lampade fluorescenti (> 1 metro) per evitare il cattivo funzionamento causato dalle interferenze degli IR
- Il connettore VGA IN deve essere collegato alla porta VGA IN. Notare che deve essere inserito saldamente, con le viti su entrambi i lati saldamente fissate, per garantire il corretto collegamento del cavo segnale ed ottenere un effetto ottimale di visualizzazione.
- Il connettore AUDIO IN deve essere collegato alla porta AUDIO IN e NON PUÒ essere collegato alla porta AUDIO OUT o altre porte come BNC, RCA, diversamente l'audio sarà disattivato e la porta DANNEGGIATA.
- > Installare il proiettore sopra i 200 cm per evitare danneggiamenti.
- Il cavo di alimentazione ed il cavo segnale devono essere collegati prima di accendere il proiettore. Durante la procedura di avvio ed il funzionamento del proiettore, NON inserire o rimuovere il cavo segnale o di alimentazione per evitare di danneggiare il proiettore.

### Note sul raffreddamento

### Bocchetta di uscita dell'aria

- Assicurarsi che la bocchetta di uscita dell'aria sia libera da ostruzioni entro 50 cm per garantire il corretto raffreddamento.
- La posizione della bocchetta di uscita dell'aria non deve trovarsi davanti all'obiettivo di un altro proiettore per evitare di creare effetti ingannevoli.
- > Tenere la bocchetta di uscita ad almeno 100 cm dalle bocchette di ingresso di altri proiettori
- Il proiettore genera una notevole quantità di calore durante l'uso. La ventola interna dissipa il calore del proiettore allo spegnimento, e tale procedura può continuare per un certo periodo. Dopo che il proiettore accede alla modalità di STANDBY, premere il tasto di alimentazione per spegnere il proiettore e poi scollegare il cavo di alimentazione. NON rimuovere il cavo di alimentazione durante la procedura di spegnimento, in quanto si possono provocare danni al proiettore. Inoltre, il calore residuo influenzerà anche sulla durata di servizio del proiettore. La procedura di arresto può variare in base al modello in uso. In qualsiasi caso, assicurarsi di scollegare il cavo di alimentazione solo dopo che il proiettore ha eseguito l'accesso alla modalità di STANDBY.

### Bocchetta di ingresso dell'aria

- Assicurarsi che nel raggio di 30 cm non vi siano oggetti che possano ostruire la bocchetta di ingresso dell'aria.
- > Tenere la bocchetta lontano da altre sorgenti di calore
- Evitare i luoghi molto polverosi

### Alimentazione sicura

- > Utilizzare esclusivamente il cavo di alimentazione in dotazione.
- Non poggiare alcun oggetto sul cavo di alimentazione. Posizionare il cavo di alimentazione in un luogo in cui non viene calpestato.
- Rimuovere le batterie dal telecomando quando si conserva l'unità o non viene utilizzata per un periodo di tempo prolungato.

### Sostituzione della lampada

La sostituzione della lampada può essere pericolosa se effettuata in modo incorretto. Vedere *Manutenzione e sicurezza* 

Sostituzione della lampada del proiettore a pagina 37 per istruzioni chiare e sicure relative a questa procedura. Prima di sostituire la lampada:

- Scollegare il cavo di alimentazione.
- > Consentire il raffreddamento della lampada per almeno un'ora.

# Attenzione:

In rari casi, la lampadina della lampada può bruciare nel corso del normale funzionamento e produrre polvere o frammenti di vetro che vengono scaricati all'esterno attraverso la ventola di scarico posteriore.

Non inalare o toccare la polvere o i frammenti di vetro. Potrebbe provocare lesioni.

Tenere sempre la faccia lontano dalla ventola di scarico, in modo da non venire colpiti dal gas e dai frammenti rotti della lampada.

### Pulizia del proiettore

- Scollegare il cavo di alimentazione prima di effettuare la pulizia. Vedere *Pulizia del proiettore* a pagina 43.
- > Consentire il raffreddamento della lampada per almeno un'ora.

### Avvisi sulle normative

Prima di installare e usare il proiettore, leggere gli avvisi sulle normative Conformità normativa a pagina 56.

### Importanti istruzioni per il riciclo:

(Hg) Le lampade contenute all'interno di questo prodotto contengono mercurio. Questo prodotto potrebbe contenere altri rifiuti elettronici pericolosi, se non smaltiti correttamente. Riciclare o smaltire in conformità alle leggi locali, statali o federali. Per ulteriori informazioni, rivolgersi a Electronic Industries Alliance dal sito <u>WWW.EIAE.ORG</u>. Per informazioni specifiche sullo smaltimento della lampada, visitare il sito <u>WWW.LAMPRECYCLE.ORG</u>.

### Spiegazione dei simboli

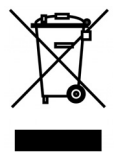

SMALTIMENTO: non usare i servizi di raccolta dei rifiuti domestici o municipali per lo smaltimento di apparecchiature elettriche ed elettroniche. I Paesi dell'UE richiedono l'uso di servizi di raccolta e riciclo differenziati.

### Caratteristiche principali

- Un proiettore leggero, facile da imballare e trasportare.
- Compatibile con tutti i maggiori standard video, compresi NTSC, PAL e SECAM.
- Un elevato indice di luminosità consente presentazioni alla luce del giorno o in ambienti illuminati.
- Supporta risoluzioni fino a WUXGA, con 16,7 milioni di colori, assicurando immagini precise e chiare.
- La configurazione flessibile consente la proiezione frontale e posteriore.
- Le proiezioni in visuale restano quadrate, con correzione della distorsione trapezoidale avanzata per le proiezioni angolari.
- Rilevamento automatico della sorgente di ingresso.

### Informazioni sul presente manuale

Il presente manuale è destinato agli utenti finali e descrive come installare e utilizzare il proiettore DLP. Ove possibile, le informazioni pertinenti, come l'illustrazione e la sua descrizione, si trovano in una sola pagina. Questa formato stampabile è per comodità dell'utente e per risparmiare carta, proteggendo così l'ambiente. Si consiglia di stampare solo le sezioni utili alle proprie necessità.

## Indice

| OPERAZIONI PRELIMINARI                                              | 1      |
|---------------------------------------------------------------------|--------|
| FLENCO DI CONTROLLO DELLA CONFEZIONE                                | 1      |
| VISTA DEL COMPONENTI DEL PROJETTORE                                 |        |
| Vista anteriore destra                                              | 2      |
| Vista dall'alto_Tasti e I ED OSD                                    | 2      |
| Vista nosteriore                                                    |        |
| Vista dal basso                                                     |        |
|                                                                     |        |
| DISTANZA OPERATIVA DEL TELECOMANDO                                  | ,<br>Q |
| TASTI DEL PROIETTORE E DEL TELECOMANDO                              | 9      |
|                                                                     |        |
| IMPOSTAZIONE E FUNZIONAMENTO                                        |        |
| INSERIMENTO DELLE BATTERIE DEL TELECOMANDO                          |        |
| INSTALLAZIONE O RIMOZIONE DELL'OBIETTIVO OPZIONALE                  | 11     |
| Rimozione dell'obiettivo esistente dal proiettore                   |        |
| Installazione del nuovo obiettivo                                   |        |
| AVVIO E SPEGNIMENTO DEL PROIETTORE                                  | 13     |
| REGOLAZIONE DEL LIVELLO DEL PROIETTORE                              | 15     |
| REGOLAZIONE DELLA POSIZIONE DELL'IMMAGINE PROIETTATA MEDIANTE SHIFT | 16     |
| Regolazione della posizione dell'immagine verticale                 | 16     |
| Regolazione della posizione dell'immagine orizzontale               | 17     |
| Schema Gamma di spostamento                                         | 17     |
| REGOLAZIONE DELLO ZOOM, MESSA A FUOCO E DISTORSIONE                 |        |
| IMPOSTAZIONI DEL MENU OSD                                           |        |
| Comandi del menu OSD                                                |        |
| Spostamento tra gli OSD                                             |        |
| IMPOSTAZIONE DELLA LINGUA DEL MENU OSD                              |        |
| VISTA D'INSIEME DEL MENU OSD                                        |        |
| MENU IMMAGINE>> DI BASE                                             |        |
| MENU IMMAGINE>> AVANZATA                                            |        |
| Regolazione HSG                                                     |        |
| VividSettings                                                       |        |
| MENU DISPLAY                                                        |        |
| Regolazione dettaglio PC                                            |        |
| Bilanciamento del bianco                                            |        |
| Temp. colore utente                                                 |        |
| Impostazione 3D                                                     |        |
| CONFIGURAZ. SISTEMA >>BASE                                          | 32     |
| Impostazioni Menu                                                   | 33     |
| Origine                                                             | 33     |
| CONFIGURAZ. SISTEMA >> AVANZATA                                     |        |
| Impostazioni lampada                                                |        |
| Closed Captioning                                                   |        |
| MENU INFORMAZIONI                                                   |        |
| SOSTITUZIONE DELLA LAMPADA DEL PROIETTORE                           |        |
| Azzeramento del tempo lampada                                       |        |
| PULIZIA DEL FILTRO (FILTRO: PARTI OPZIONALI)                        |        |
| SOSTITUZIONE DEL FILTRO                                             |        |
| PULIZIA DEL PROIETTORE                                              |        |
| Fulizia dello otrutturo                                             |        |
| Fuizia utila suulluta                                               |        |
| Uso della clat di sicurazza Kansington                              |        |
| Uso della harra di protezione                                       |        |
|                                                                     |        |
| RISOLUZIONE DEI PROBLEMI                                            |        |
| PROBLEMI COMUNI E SOLUZIONI                                         |        |

# **Proiettore DLP – Manuale d'uso**

| SUGGERIMENTI PER LA RISOLUZIONE DEI PROBLEMI           |  |
|--------------------------------------------------------|--|
| Messaggi di errore dei LED                             |  |
| PROBLEMI CON LE IMMAGINI                               |  |
| PROBLEMI ALLA LAMPADA                                  |  |
| PROBLEMI AL TELECOMANDO                                |  |
| PROBLEMI AUDIO                                         |  |
| RIPARAZIONE DEL PROIETTORE                             |  |
| DOMANDE E RISPOSTE RELATIVE A HDMI                     |  |
| SPECIFICHE                                             |  |
| Specifiche                                             |  |
| DISTANZA DI PROIEZIONE E FORMATO DI PROIEZIONE (1080P) |  |
| Distanza di proiezione e tabella dimensioni            |  |
| TABELLA MODALITÀ TEMPI                                 |  |
| DIMENSIONI DEL PROIETTORE                              |  |
| CONFORMITÀ NORMATIVA                                   |  |
| Avvisi FCC                                             |  |
| CANADA                                                 |  |
| CERTIFICAZIONI DI SICUREZZA                            |  |
| APPENDICE I                                            |  |
| PROTOCOLLO RS-232C                                     |  |
|                                                        |  |

# **OPERAZIONI PRELIMINARI**

### Elenco di controllo della confezione

Disimballare con cura il proiettore e verificare che siano inclusi i seguenti elementi:

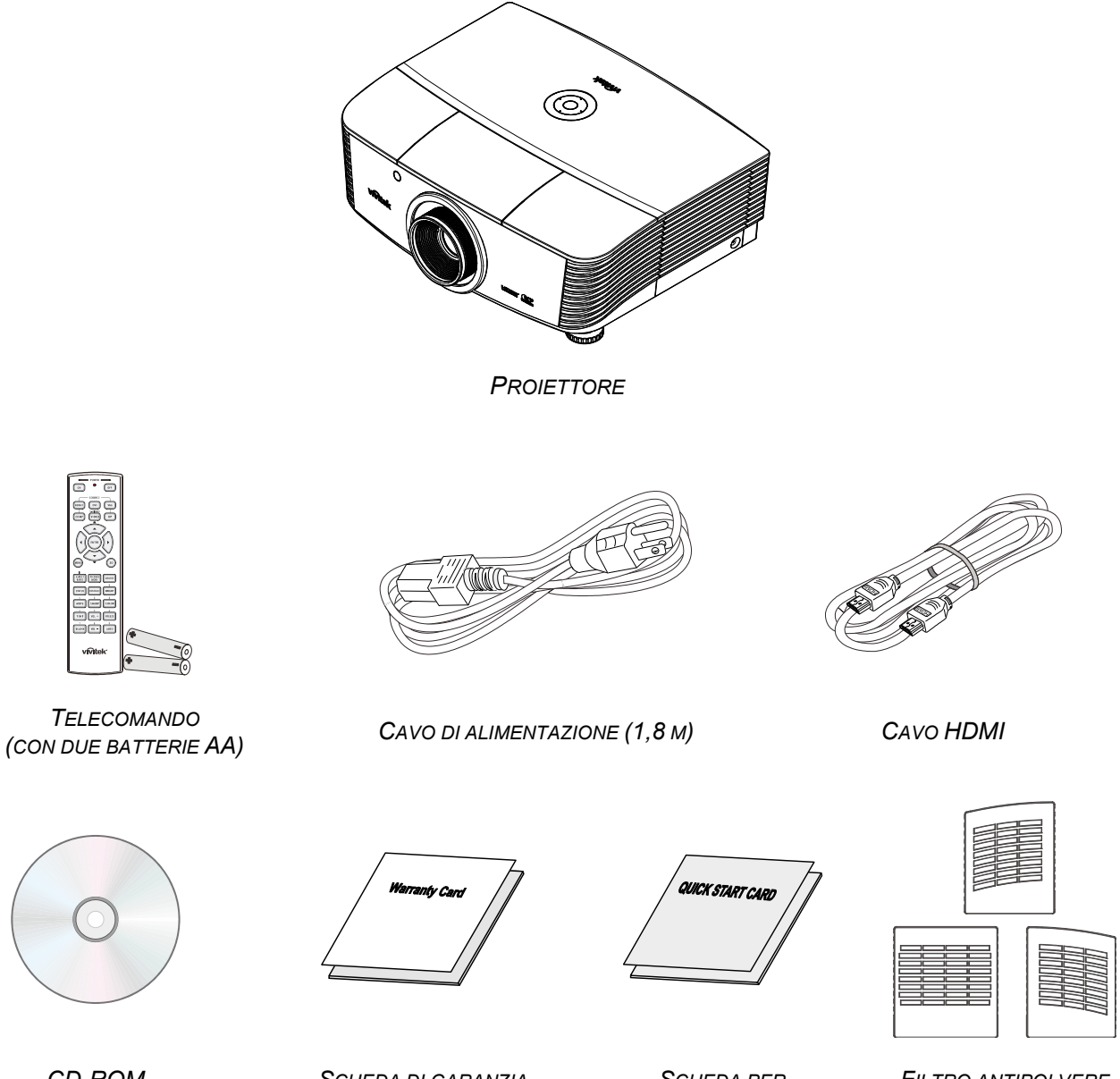

CD-ROM (IL PRESENTE MANUALE D'USO)

SCHEDA DI GARANZIA

Scheda per L'INSTALLAZIONE RAPIDA

FILTRO ANTIPOLVERE (OPTIONAL)

Contattare immediatamente il proprio rivenditore in caso di assenza o di uno o più elementi, oppure se l'unità non dovesse funzionare. Si consiglia di conservare il materiale di imballaggio originale nel caso in cui si debba riportare l'apparecchio per l'assistenza in garanzia.

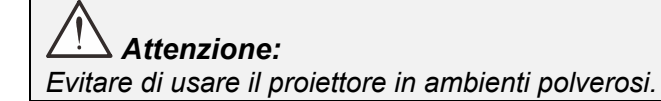

# Vista dei componenti del proiettore

# Vista anteriore destra

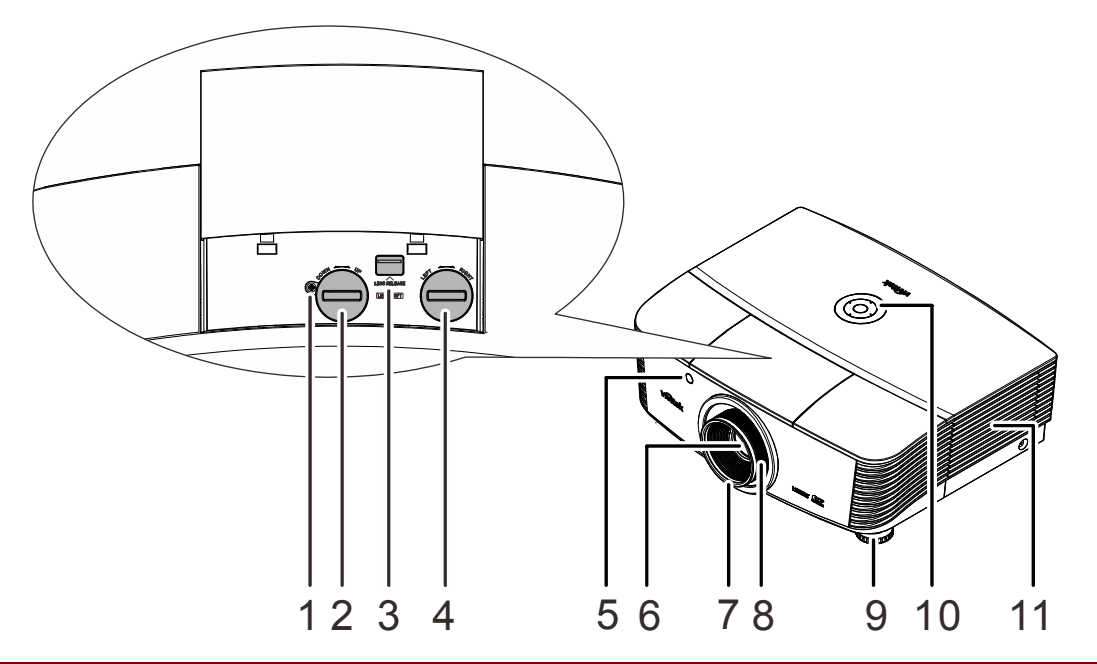

| ELEMENTO | IDENTIFICAZIONE                         | DESCRIZIONE                                                  | VEDERE<br>PAGINA |
|----------|-----------------------------------------|--------------------------------------------------------------|------------------|
| 1.       | Vite                                    | Per fissare la posizione dell'obiettivo                      |                  |
| 2.       | Spostamento verticale<br>dell'obiettivo | Regola la posizione dell'immagine verticalmente              | 16               |
| 3.       | Tasto di rilascio obiettivo             | Premere il tasto di sgancio prima di togliere<br>l'obiettivo | 11               |
| 4.       | Spostamento orizzontale dell'obiettivo  | Regola la posizione dell'immagine orizzontalmente            | 17               |
| 5.       | Ricevitore IR                           | Riceve i segnali IR dal telecomando                          | 7                |
| 6.       | Obiettivo                               | Obiettivo del proiettore                                     |                  |
| 7.       | Ghiera di messa a fuoco                 | Mette a fuoco l'immagine proiettata                          | 40               |
| 8.       | Ghiera di zoom                          | Ingrandisce l'immagine proiettata                            | 10               |
| 9.       | Regolatore di altezza                   | Regola il livello del proiettore                             | 15               |
| 10.      | Tasti funzione                          | Vedere Vista dall'alto—Tasti e LED OSD.                      | 3                |
| 11.      | Coperchio della lampada                 | Rimuove il coperchio per sostituire il modulo<br>lampada     | 37               |

### /!\_\_\_ Importante:

Le bocchette di ventilazione del proiettore consentono una buona circolazione dell'aria, mantenendo fresca la lampada del proiettore. Non ostruire le bocchette di ventilazione.

### Nota:

Si consiglia di allentare la vite prima della regolazione dello spostamento dell'obiettivo e di serrare al termine della regolazione.

Vista dall'alto—Tasti e LED OSD

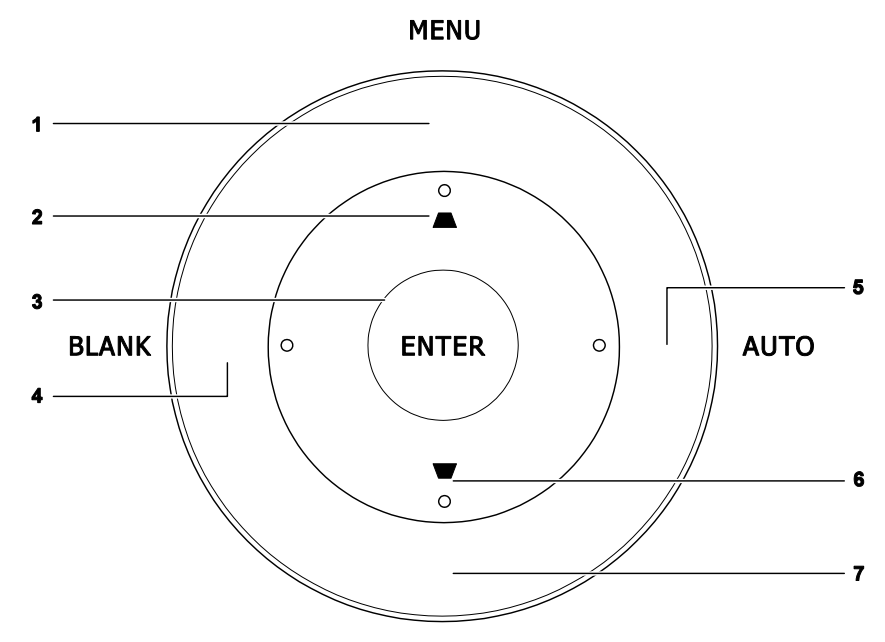

SOURCE

| Elemento | IDENTIFICAZIONE | DESCRIZIONE                                                                      | VEDERE<br>PAGINA |  |
|----------|-----------------|----------------------------------------------------------------------------------|------------------|--|
| 1.       | MENU            | Apre ed esce dai menu OSD                                                        |                  |  |
| 2.       |                 | Per spostarsi e cambiare le impostazioni OSD<br>Menu rapido – Per la Distorsione | 19               |  |
| 3.       | ENTER           | nvio o conferma dell'elemento del menu OSD evidenziato                           |                  |  |
| 4.       | BLANK           | Visualizza una schermata vuota                                                   |                  |  |
| 5.       | AUTO            | Ottimizza la dimensione, la posizione e la risoluzione dell'immagine             |                  |  |
| 6.       | ₩               | Per spostarsi e cambiare le impostazioni OSD<br>Menu rapido – Per la Distorsione | 19               |  |
| 7.       | SOURCE          | Accede al menu Origine                                                           |                  |  |

# Vista posteriore

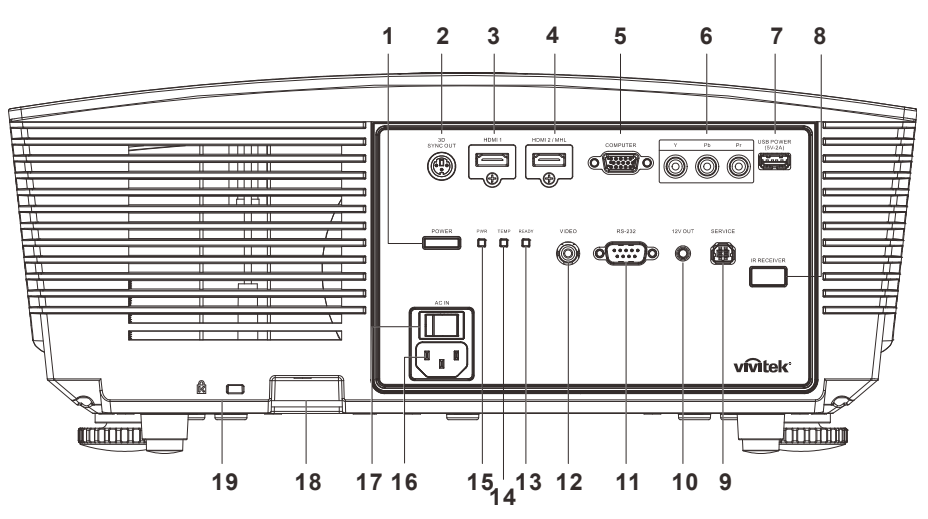

| Elemento | IDENTIFICAZIONE      |                                                                                                    | VEDERE<br>PAGINA                                                                                                    |                                          |  |  |  |
|----------|----------------------|----------------------------------------------------------------------------------------------------|----------------------------------------------------------------------------------------------------|------------------------------------------|--|--|--|
| 1.       | POWER                | Accende o s<br>alimentazion<br>Premere per                                                                                                    | 13                                                                                                    |                                          |  |  |  |
| 2.       | 3D SYNC OUT          | Per il collega                                                                                                    | mento del ricevitore per occhiali IR 3D.                                                                                                  |                                          |  |  |  |
| 3.       | HDMI1                | Per il collega                                                                                                    | amento di un cavo cavo HDMI da un dispositi                                                                                               | vo HDMI.                                 |  |  |  |
| 4.       | HDMI2/MHL            | Per il collega<br><b>Nota:</b> Impos<br>smart                                                                                                    | amento del cavo HDMI/MHL da un dispositivo<br>tare Origine su HDMI 1/MHL per caricare and<br>compatibile MHL quando il proiettore è acces | ) HDMI/MHL.<br>che il dispositivo<br>so. |  |  |  |
| 5.       | COMPUTER             | Per il collega<br>video abilitat                                                                                                    | amento di un cavo RGB da un computer o da<br>o.                                                                                           | un dispositivo                           |  |  |  |
| 6.       | YPbPr                | Per il collega                                                                                                    | amento di un dispositivo video component abi                                                                                              | ilitato.                                 |  |  |  |
| 7.       | USB POWER<br>(5V-2A) | Per il collega<br>Nota: Suppo                                                                                                    | imento di un cavo USB per l'host USB.<br>orta uscita 5 V-2 A quando il proiettore è acce                                                  | eso.                                     |  |  |  |
| 8.       | Ricevitore IR        | Riceve i seg                                                                                                    | nali IR del telecomando.                                                                                                    | 7                                        |  |  |  |
| 9.       | SERVICE              | Per servizio.                                                                                                    | Per servizio.                                                                                                    |                                          |  |  |  |
| 10.      | 12V OUT              | Una volta connesso allo schermo mediante un cavo disponibile in<br>commercio, lo schermo viene usato automaticamente all'avvio del<br>proiettore. Lo schermo si ritrae quando il proiettore viene spento<br>(consultare le note di seguito) |                                                                                                    |                                          |  |  |  |
| 11.      | RS-232               | Per il collega                                                                                                    | amento del cavo porta seriale RS-232 per il te                                                                                            | elecomando.                              |  |  |  |
| 12.      | VIDEO                | Per il collega                                                                                                    | amento del cavo composito di un dispositivo v                                                                                             | /ideo.                                   |  |  |  |
| 12       |                      | Rosso                                                                                                    | Lampada accesa, sistema stabile, guasto lampada                                                                                           |                                          |  |  |  |
| 13.      | LED READT            | Lampeggia<br>nte                                                                                                    | Codice errore (vedere la tabella dei LED)                                                                                                 |                                          |  |  |  |
| 14.      | LED TEMP             | Rosso                                                                                                    | Sovratemperatura                                                                                                    | <b>46</b>                                |  |  |  |
|          |                      | Rosso                                                                                                    | Standby, surriscaldamento                                                                                                    |                                          |  |  |  |
| 15       | LED PWR              | Verde                                                                                                    | Lampada accesa, sistema stabile                                                                                                    |                                          |  |  |  |
|          |                      | Lampeggia<br>nte                                                                                                    | Accensione, raffreddamento, codice errore (vedere la tabella dei LED)                                                                     |                                          |  |  |  |

## **Proiettore DLP – Manuale d'uso**

| ELEMENTO | IDENTIFICAZIONE                  | DESCRIZIONE                                                  | VEDERE<br>PAGINA |
|----------|----------------------------------|--------------------------------------------------------------|------------------|
| 16.      | AC IN                            | Per il collegamento del cavo di alimentazione.               |                  |
| 17.      | Interruttore di<br>alimentazione | Accende/spegne il proiettore.                                | 13               |
| 18.      | Barra di<br>protezione           | Aiuta a proteggere il proiettore dall'uso non autorizzato.   | 44               |
| 19.      | Slot di sicurezza<br>Kensington  | Fissaggio permanente usando il sistema antifurto Kensington. | 44               |

### Nota:

- Per usare questa funzione, bisogna inserire il connettore prima di accendere/spegnere il proiettore.
- I controller schermo sono forniti e supportati dai costruttori di schermi.
- Utilizzare questo jack esclusivamente per l'uso previsto.

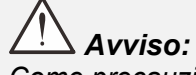

Come precauzione di sicurezza, scollegare il proiettore e i dispositivi collegati prima di effettuare i collegamenti.

# Vista dal basso

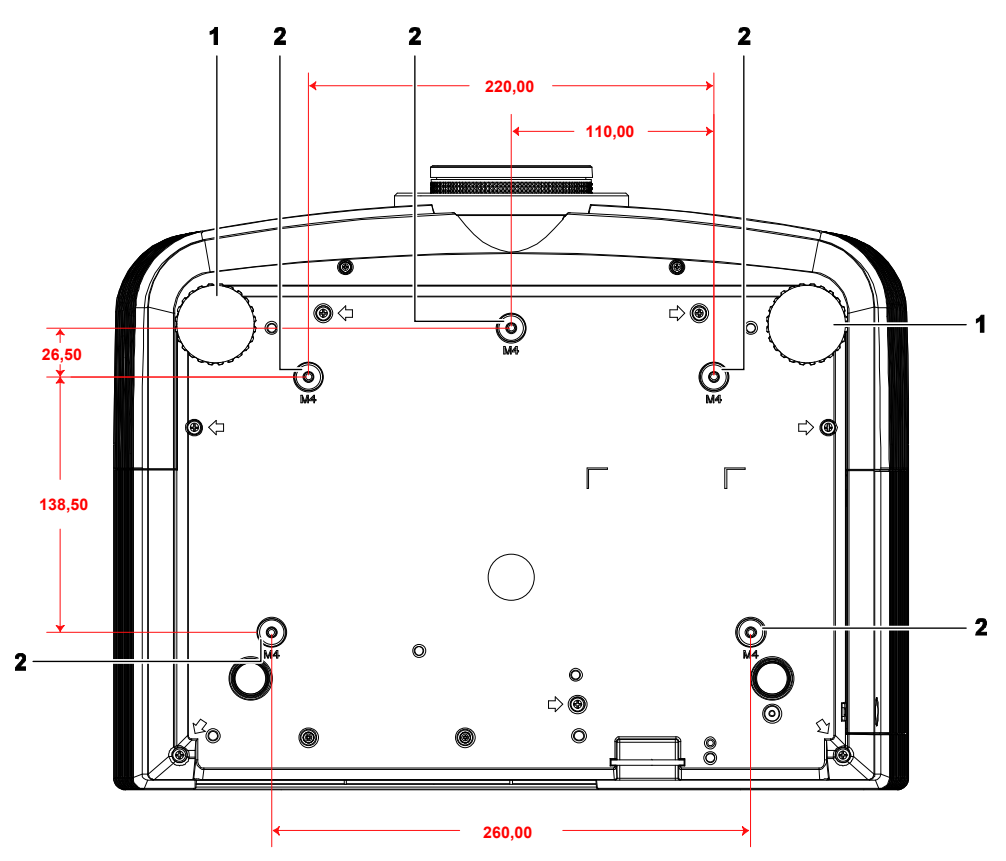

| Elemento | IDENTIFICAZIONE DESCRIZIONE         |                                                                                          | VEDERE<br>PAGINA |
|----------|-------------------------------------|------------------------------------------------------------------------------------------|------------------|
| 1.       | Regolatore di<br>inclinazione       | Ruotare la leva del regolatore per regolare l'angolazione.                               | 15               |
| 2.       | Fori per il supporto da<br>soffitto | Rivolgersi al rivenditore per informazioni su come installare il proiettore al soffitto. |                  |

### Nota:

Per l'installazione, assicurarsi di utilizzare esclusivamente supporti da soffitto UL Listed. Per installazioni su soffitto, usare i supporti di montaggio approvati e viti M4 con una profondità massima di 12 mm (0,47").

La forma e la resistenza del supporto da soffitto devono essere adeguate. La capacità di carico del supporto da soffitto deve essere superiore al peso dell'apparecchiatura installata e, come precauzione supplementare, deve essere in grado di sostenere tre volte il peso dell'apparecchiatura per un periodo di 60 secondi.

## Componenti del telecomando

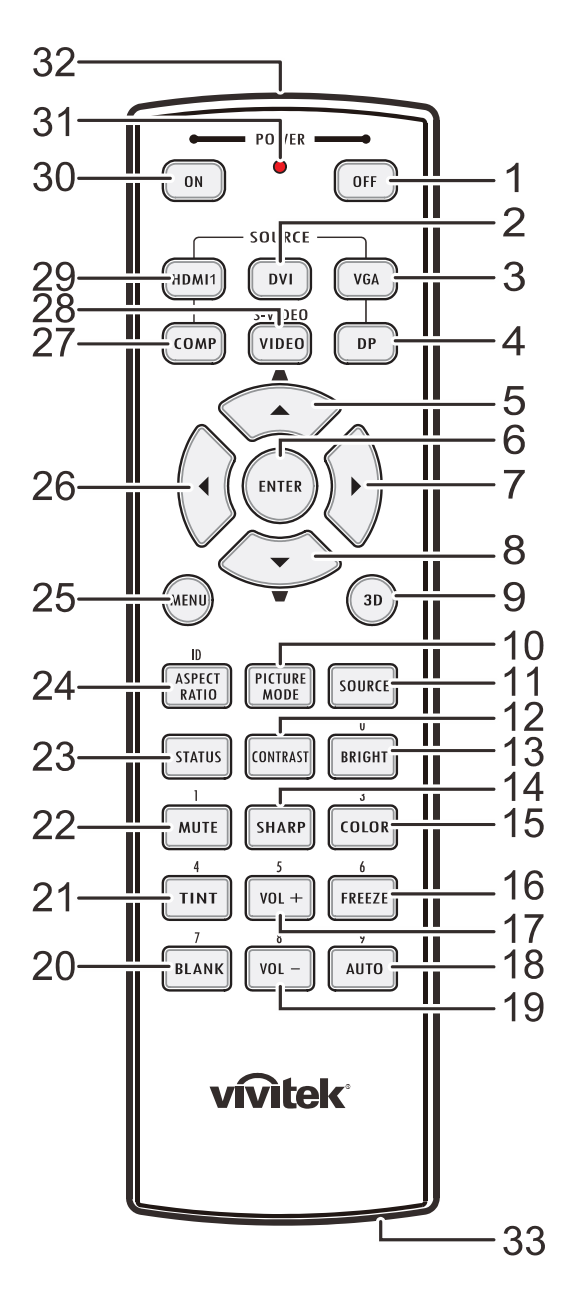

## Importante:

**1.** Evitare di usare il proiettore con la luce fluorescente accesa. Alcune luci fluorescenti ad alta frequenza possono compromettere il funzionamento del telecomando.

**2.** Assicurarsi che non vi siano ostacoli tra il telecomando e il proiettore. In presenza di ostacoli tra il telecomando e il proiettore, il segnale potrebbe essere rimandato da alcune superfici riflettenti quali gli schermi del proiettore.

**3.** I tasti del proiettore hanno le stesse funzioni dei tasti del telecomando. Il presente manuale d'uso descrive le funzioni in base al telecomando.

# Proiettore DLP – Manuale d'uso

| ELEMENTO | IDENTIFICAZIONE               | DESCRIZIONE                                                                        | VEDERE<br>PAGINA |  |  |
|----------|-------------------------------|------------------------------------------------------------------------------------|------------------|--|--|
| 1.       | Spegnimento                   | Spegne il proiettore                                                               | 13               |  |  |
| 2.       | DVI                           | NA                                                                                 |                  |  |  |
| 3.       | VGA                           | Visualizza la selezione della sorgente VGA                                         |                  |  |  |
| 4.       | DP                            | NA                                                                                 |                  |  |  |
| 5.       | Cursore su /<br>Distorsione+  | Per spostarsi e cambiare le impostazioni OSD<br>Menu rapido – Per la Distorsione   |                  |  |  |
| 6.       | ENTER                         | Inserire e confermare le impostazioni nell'OSD                                     | 10               |  |  |
| 7.       | Cursore a destra              | Naviga e cambia le impostazioni nell'OSD                                           | 15               |  |  |
| 8.       | Cursore giù /<br>Distorsione- | Per spostarsi e cambiare le impostazioni OSD<br>Menu rapido – Per la Distorsione   |                  |  |  |
| 9.       | 3D                            | Attivazione video 3D (non disponibile per serie D5180H                             | ID)              |  |  |
| 10.      | PICTURE MODE                  | Per modificare l'impostazione della Modalità display                               |                  |  |  |
| 11.      | SOURCE                        | Alterna la sorgente di ingresso                                                    | 19               |  |  |
| 12.      | CONTRAST                      | Per visualizzare la barra delle impostazioni del contrast                          | to               |  |  |
| 13.      | BRIGHT                        | Per visualizzare la barra delle impostazioni del luminos                           | ità              |  |  |
| 14.      | SHARP                         | Per visualizzare la barra delle impostazioni della nitidez                         | zza              |  |  |
| 15.      | COLOR                         | Per visualizzare la barra delle impostazioni del colore                            |                  |  |  |
| 16.      | FREEZE                        | Blocca/sblocca l'immagine a video                                                  |                  |  |  |
| 17.      | VOL +                         | NA                                                                                 |                  |  |  |
| 18.      | AUTO                          | Regolazione automatica di frequenza, fase e posizione                              | 19               |  |  |
| 19.      | VOL -                         | NA                                                                                 |                  |  |  |
| 20.      | BLANK                         | Per impostare lo schermo vuoto                                                     |                  |  |  |
| 21.      | TINT                          | Per visualizzare la barra delle impostazioni della tinta c                         | olore            |  |  |
| 22.      | MUTE                          | NA                                                                                 |                  |  |  |
| 23.      | STATUS                        | Apre il menu di stato OSD (il menu si apre solo quando un dispositivo in ingresso) | viene rilevato   |  |  |
| 24.      | ASPECT RATIO                  | Visualizza le selezioni ASPECT RATIO                                               |                  |  |  |
| 25.      | MENU                          | Apre o esce dai menu OSD                                                           | 19               |  |  |
| 26.      | Cursore a sinistra            | Naviga e cambia le impostazioni nell'OSD                                           | 19               |  |  |
| 27.      | COMP                          | Visualizza la selezione della sorgente Component                                   |                  |  |  |
| 28.      | VIDEO                         | Visualizza la selezione della sorgente VIDEO                                       |                  |  |  |
| 29.      | HDMI 1                        | Visualizza la selezione della sorgente HDMI 1                                      |                  |  |  |
| 30.      | Accensione                    | Accende il proiettore 13                                                           |                  |  |  |
| 31.      | LED di stato                  | Si accende quando si utilizza il telecomando                                       |                  |  |  |
| 32.      | Trasmettitore IR              | Trasmette i segnali al proiettore                                                  |                  |  |  |
| 33.      | Connettore remoto a filo      | Funzione connettore remoto a filo usata                                            |                  |  |  |

### Distanza operativa del telecomando

Il telecomando usa la trasmissione a raggi infrarossi per controllare il proiettore. Non è necessario puntare il telecomando direttamente verso il proiettore. A meno di non tenere il telecomando perpendicolare ai fianchi o dietro al proiettore, il telecomando funzionerà bene ad una distanza di circa 7 metri (23 piedi) con un'inclinazione di circa 15 gradi sopra o sotto il proiettore. Avvicinarsi un poco se il proiettore non risponde al telecomando.

### Tasti del proiettore e del telecomando

Il proiettore può funzionare usando il telecomando oppure i tasti nella parte superiore del proiettore. Tutte le operazioni possono essere eseguite con il telecomando, mentre i tasti del proiettore hanno funzioni limitate.

# **IMPOSTAZIONE E FUNZIONAMENTO**

### Inserimento delle batterie del telecomando

**1** Togliere il coperchio del vano batteria facendolo scorrere nella direzione della freccia.

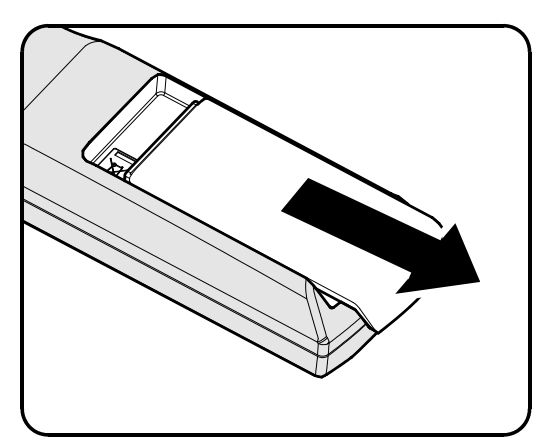

**2.** Inserire la batteria con il lato positivo rivolto verso l'alto.

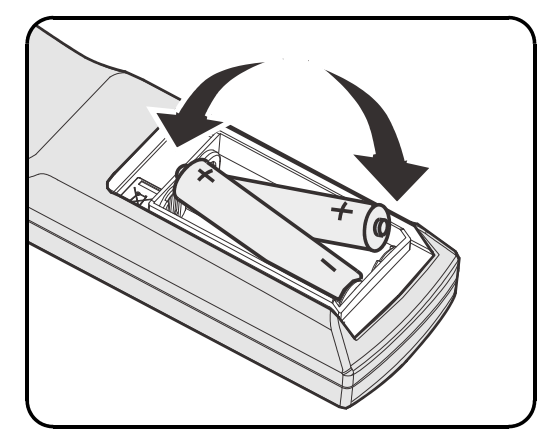

**3.** Riposizionare il coperchio.

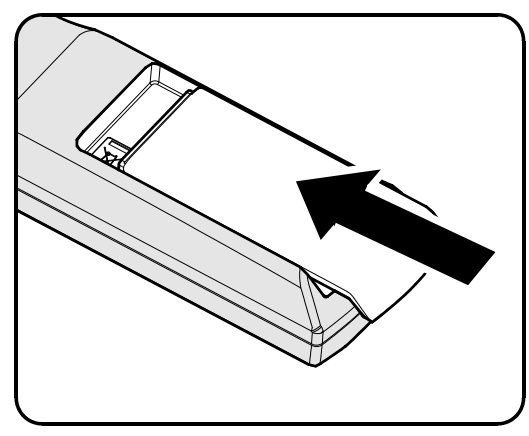

**1.** Utilizzare solo batterie AA (si consigliano batterie alcaline).

- 2. Smaltire le batterie usate in base alle normative locali.
- 3. Togliere le batterie quando il proiettore non viene usato per periodi prolungati.

# Installazione o rimozione dell'obiettivo opzionale

## Attenzione:

- Non agitare o esercitare una pressione eccessiva sul proiettore o sui componenti dell'obiettivo in quanto contengono pezzi di precisione.
- Prima di rimuovere o installare l'obiettivo, assicurarsi di spegnere il proiettore, attendere che le ventole di raffreddamento si arrestino e spegnere l'interruttore principale.
- Non toccare la superficie dell'obiettivo durante la rimozione o l'installazione dell'obiettivo.
- Pulire la superficie dell'obiettivo da impronte, polvere o olio.
- Non graffiare la superficie dell'obiettivo.
- Lavorare su una superficie piana con un panno morbido sotto il proiettore per evitare graffi.
- Se si rimuove e conserva l'obiettivo, inserire il copriobiettivo sul proiettore per evitare polvere e sporcizia.

## Rimozione dell'obiettivo esistente dal proiettore

- Tirare e rilasciare il coperchio superiore per aprire come illustrato.
- 2. Premere il tasto di RILASCIO OBIETTIVO in posizione di sblocco.

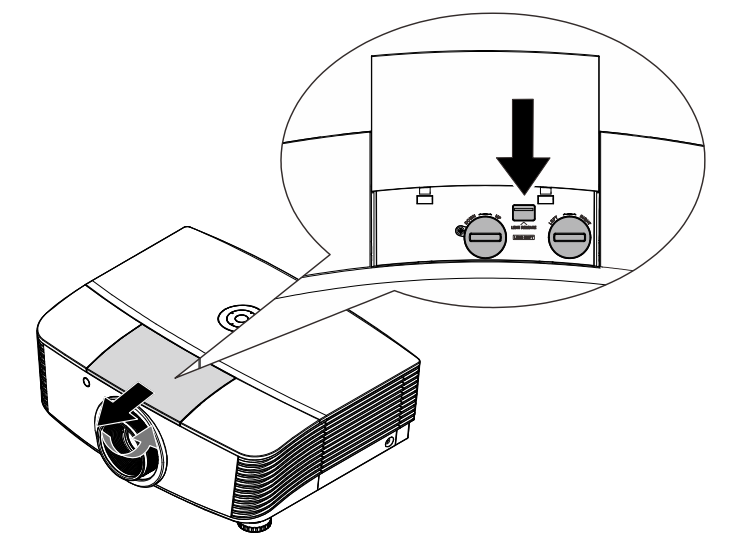

- **3** Afferrare l'obiettivo.
- Ruotare l'obiettivo in senso antiorario.
   L'obiettivo esistente verrà sganciato.
- **5.** Estrarre lentamente l'obiettivo esistente.

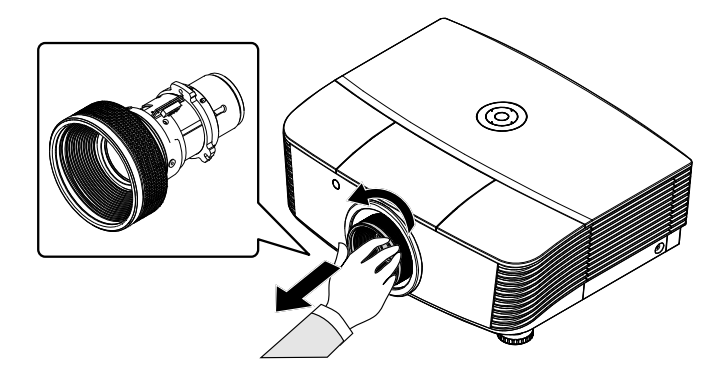

# Installazione del nuovo obiettivo

**1** Allineare le dentellature e posizionare correttamente il cuscinetto del contatto elettrico come illustrato nella figura.

### Nota:

l pin di contatto elettrico devono essere nella direzione illustrata nella figura.

**2.** Ruotare l'obiettivo in senso orario finché non scatta in posizione.

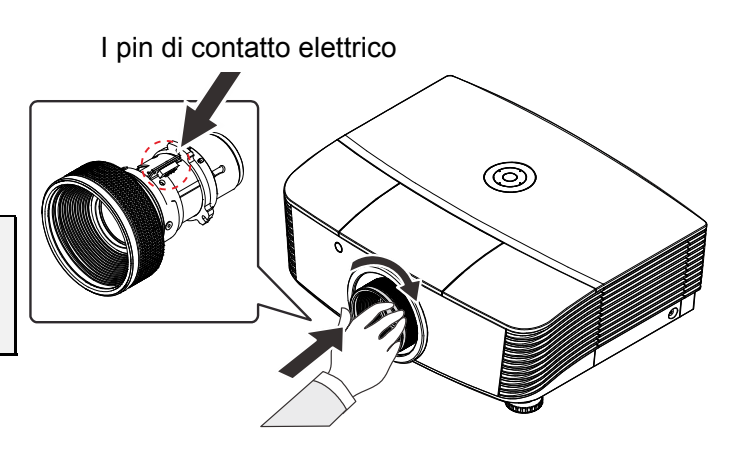

# Avvio e spegnimento del proiettore

1 Rimuovere il copriobiettivo.

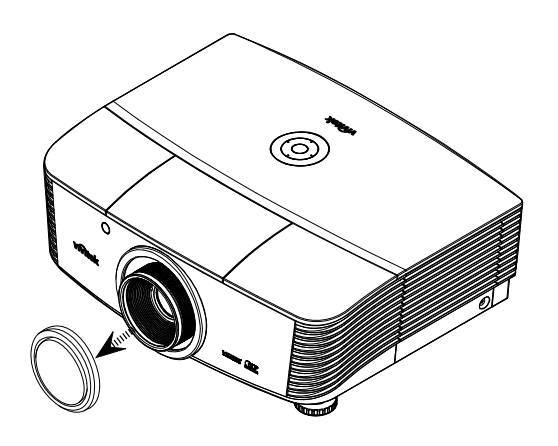

2. Collegare saldamente il cavo di alimentazione ed il cavo del segnale. Una volta collegato, il LED di alimentazione diventa rosso.

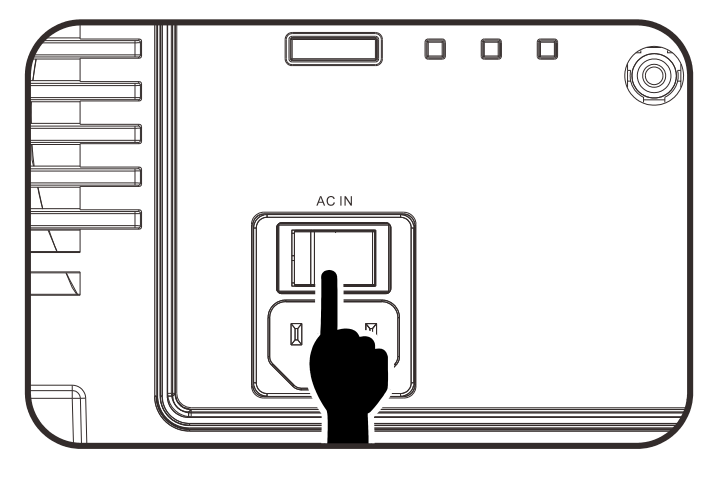

**3.** Accendere la lampada premendo il tasto "
 "
 "
 "
 "
 "
 "
 "
 "
 "
 "
 "
 "
 "
 "
 "
 "
 "
 "
 "
 "
 "
 "
 "
 "
 "
 "
 "
 "
 "
 "
 "
 "
 "
 "
 "
 "
 "
 "
 "
 "
 "
 "
 "
 "
 "
 "
 "
 "
 "
 "
 "
 "
 "
 "
 "
 "
 "
 "
 "
 "
 "
 "
 "
 "
 "
 "
 "
 "
 "
 "
 "
 "
 "
 "
 "
 "
 "
 "
 "
 "
 "
 "
 "
 "
 "
 "
 "
 "
 "
 "
 "
 "
 "
 "
 "
 "
 "
 "
 "
 "
 "
 "
 "
 "
 "
 "
 "
 "
 "
 "
 "
 "
 "
 "
 "
 "
 "
 "
 "
 "
 "
 "
 "
 "
 "
 "
 "
 "
 "
 "
 "
 "
 "
 "
 "
 "
 "
 "
 "
 "
 "
 "
 "
 "
 "
 "
 "
 "
 "
 "
 "
 "
 "
 "
 "
 "
 "
 "
 "
 "
 "
 "
 "
 "
 "
 "
 "
 "
 "
 "
 "
 "
 "
 "
 "
 "
 "
 "
 "
 "
 "
 "
 "
 "
 "
 "
 "
 "
 "
 "
 "
 "
 "
 "
 "
 "
 "
 "
 "
 "
 "
 "
 "
 "
 "
 "
 "
 "
 "
 "
 "
 "
 "
 "
 "
 "
 "
 "
 "
 "
 "
 "
 "
 "
 "
 "
 "
 "
 "
 "
 "
 "
 "
 "
 "
 "
 "
 "
 "
 "
 "
 "
 "
 "
 "
 "
 "
 "
 "
 "
 "
 "
 "
 "
 "
 "
 "
 "
 "
 "
 "
 "
 "
 "
 "
 "
 "
 "
 "
 "
 "
 "
 "
 "
 "
 "
 "
 "
 "
 "
 "
 "
 "
 "
 "
 "
 "
 "
 "
 "
 "
 "
 "
 "
 "
 "
 "
 "
 "
 "
 "
 "
 "
 "
 "
 "
 "
 "
 "
 "
 "
 "
 "
 "
 "
 "
 "
 "
 "
 "
 "
 "
 "
 "
 "
 "
 "
 "
 "
 "
 "
 "
 "

II LED PWR lampeggia in rosso. La schermata di avvio verrà visualizzata in circa 30 secondi. La prima volta che si usa il proiettore, è possibile selezionare la lingua preferita dal menu rapido una volta visualizzata la schermata di avvio.

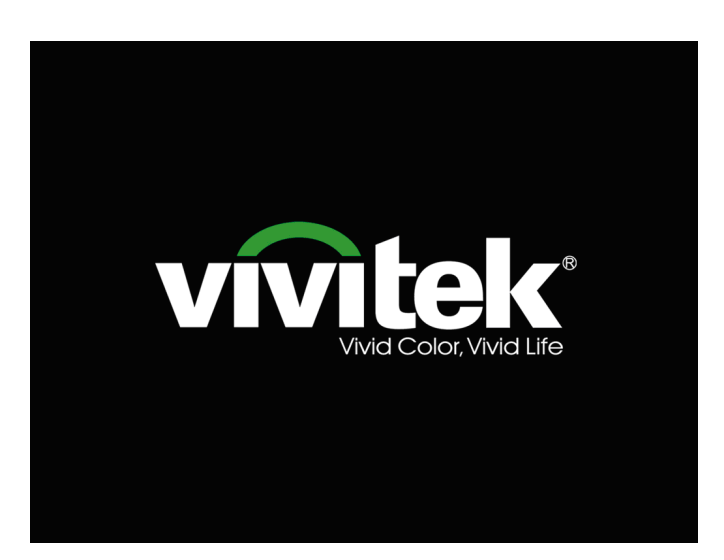

Se è collegato più di un dispositivo di ingresso, premere il tasto ORIGINE e utilizzare ▲ ▼ per scorrere tra i dispositivi.

PC: RGB analogico

•••

 $\odot$ 

 HDMI1/HDMI2: Compatibile High-Definition Multimedia Interface

PC

HDMI1

HDMI2

VIDEO

COMPONENT

- COMPONENT: YCbCr / YPbPr per ingresso DVD
   o YPbPr per ingresso HDTV
- VIDEO: Video composito tradizionale
- Quando appare il messaggio "Alimentazione off? / Premere di nuovo Alimentaz", premere il tasto ALIMENTAZ. Il proiettore si spegne.

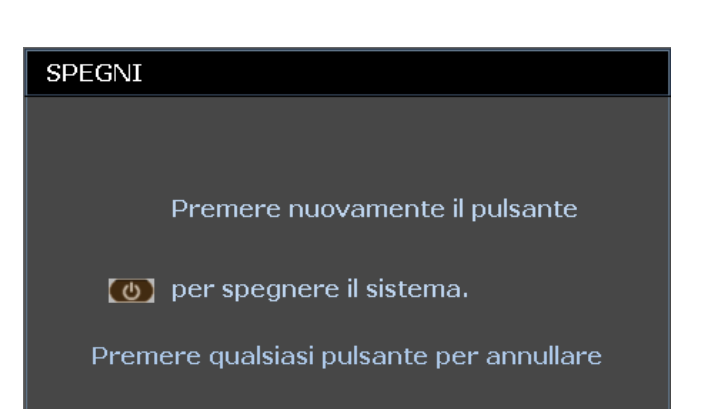

# Attenzione:

1. Assicurarsi di rimuovere il copriobiettivo prima di azionare il proiettore.

2. Non scollegare il cavo di alimentazione finché il LED POWER non cessa di lampeggiare – indicando che il proiettore si è raffreddato.

# Regolazione del livello del proiettore

Annotare quanto segue per l'impostazione del proiettore.

- Il tavolo o il piedistallo del proiettore devono essere in piano e resistenti.
- Posizionare il proiettore in modo che sia perpendicolare allo schermo.
- Rimuovere il supporto del piedino posteriore prima di regolare l'angolo di proiezione.
- Assicurarsi che i cavi siano in una posizione sicura per evitare di inciampare su di essi.
- **1** Girare in senso antiorario i regolatori per sollevare il proiettore.

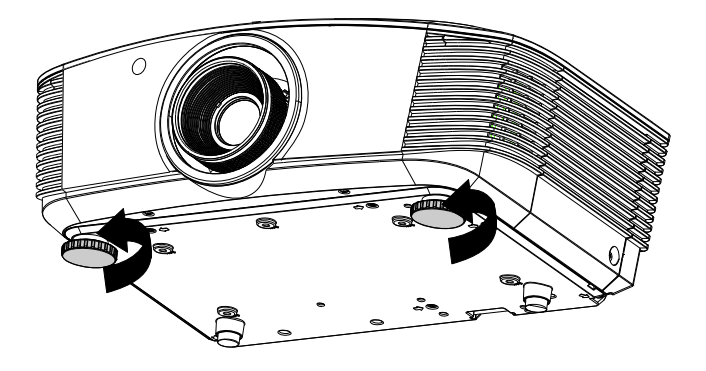

2. Sollevare il proiettore e girare in senso orario i regolatori per abbassare il proiettore.

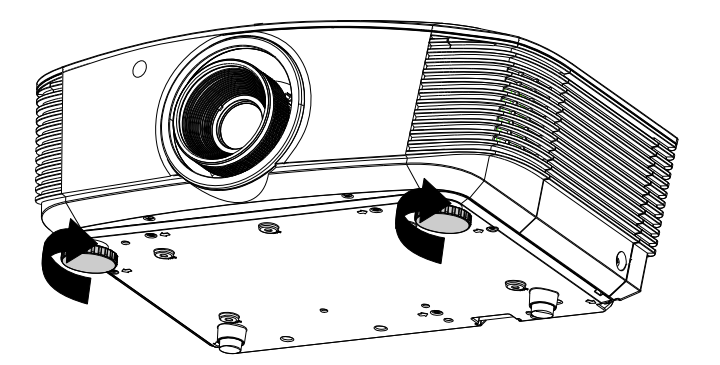

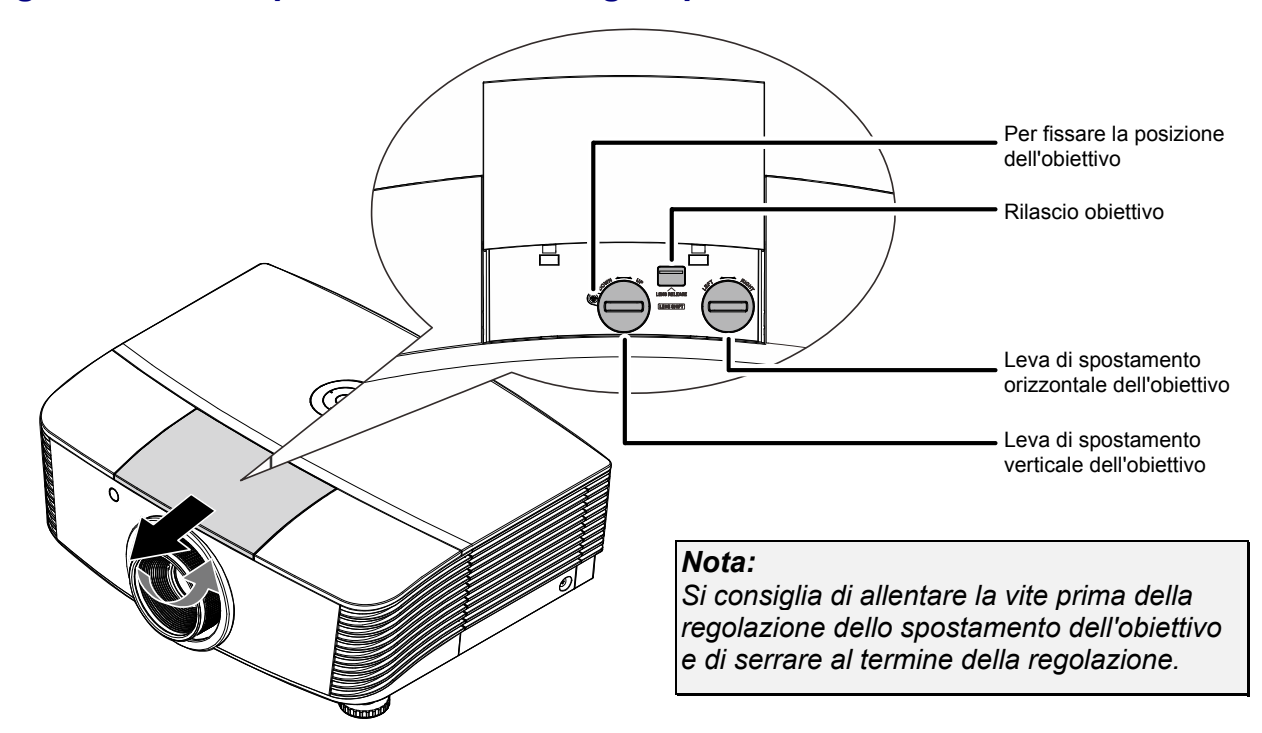

## Regolazione della posizione dell'immagine proiettata mediante Shift

La funzione Shift consente lo spostamento dell'obiettivo per la regolazione della posizione dell'immagine proiettata sia in orizzontale che in verticale entro il range indicato di seguito.

Shift è un sistema univoco che consente lo spostamento dell'obiettivo pur mantenendo un rapporto di contrasto ANSI molto più elevato rispetto ai sistemi tradizionali.

### Regolazione della posizione dell'immagine verticale

L'altezza dell'immagine verticale può essere regolata tra il 60% e il -20% (1080P) della posizione di offset. La regolazione dell'altezza dell'immagine verticale massima può essere limitata dalla posizione dell'immagine orizzontale. Ad esempio, non è possibile ottenere l'altezza della posizione dell'immagine verticale massima indicata in precedenza se la posizione dell'immagine orizzontale è al massimo. Consultare lo schema Gamma di spostamento di seguito per ulteriori chiarimenti.

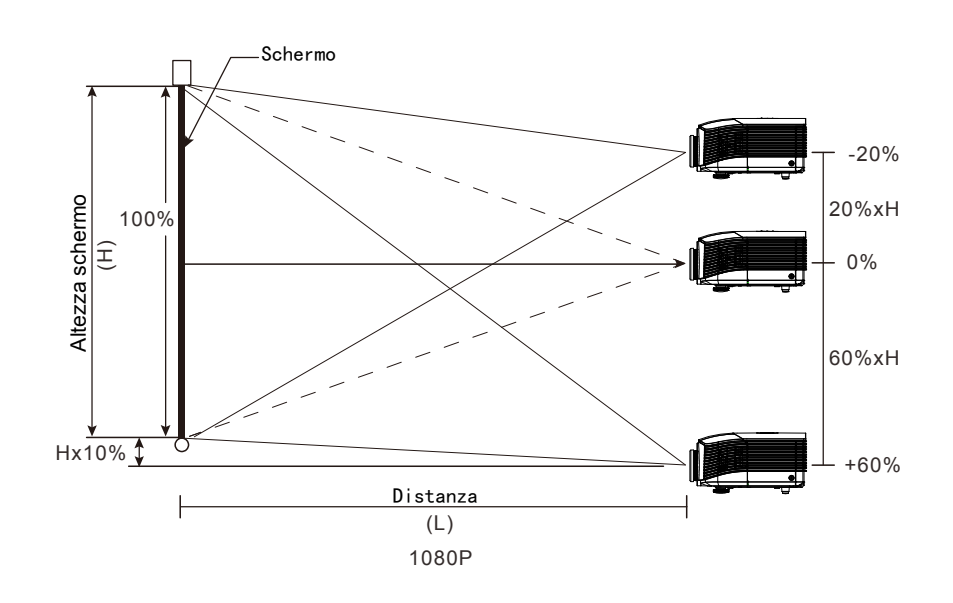

## Regolazione della posizione dell'immagine orizzontale

Se la lente è nella posizione centrale, la posizione dell'immagine orizzontale può essere regolata a sinistra o a destra fino a un massimo del 5% dell'ampiezza dell'immagine. La regolazione dell'altezza dell'immagine orizzontale massima può essere limitata dalla posizione dell'immagine verticale. Ad esempio, non è possibile ottenere la posizione dell'immagine orizzontale massima se la posizione dell'immagine verticale è al massimo. Consultare lo schema Gamma di spostamento di seguito per ulteriori chiarimenti.

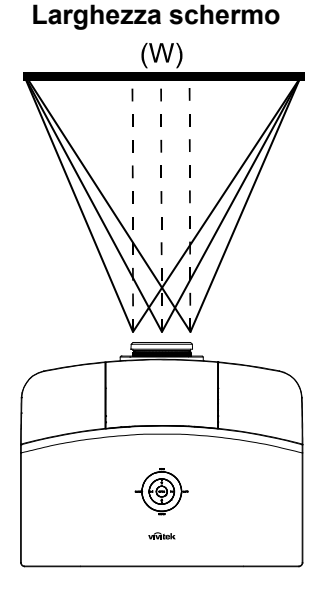

Lato sinistro <sup>|</sup> ← <sup>|</sup> ← <sup>|</sup> → <sup>|</sup> Lato destro Wx5% Wx5%

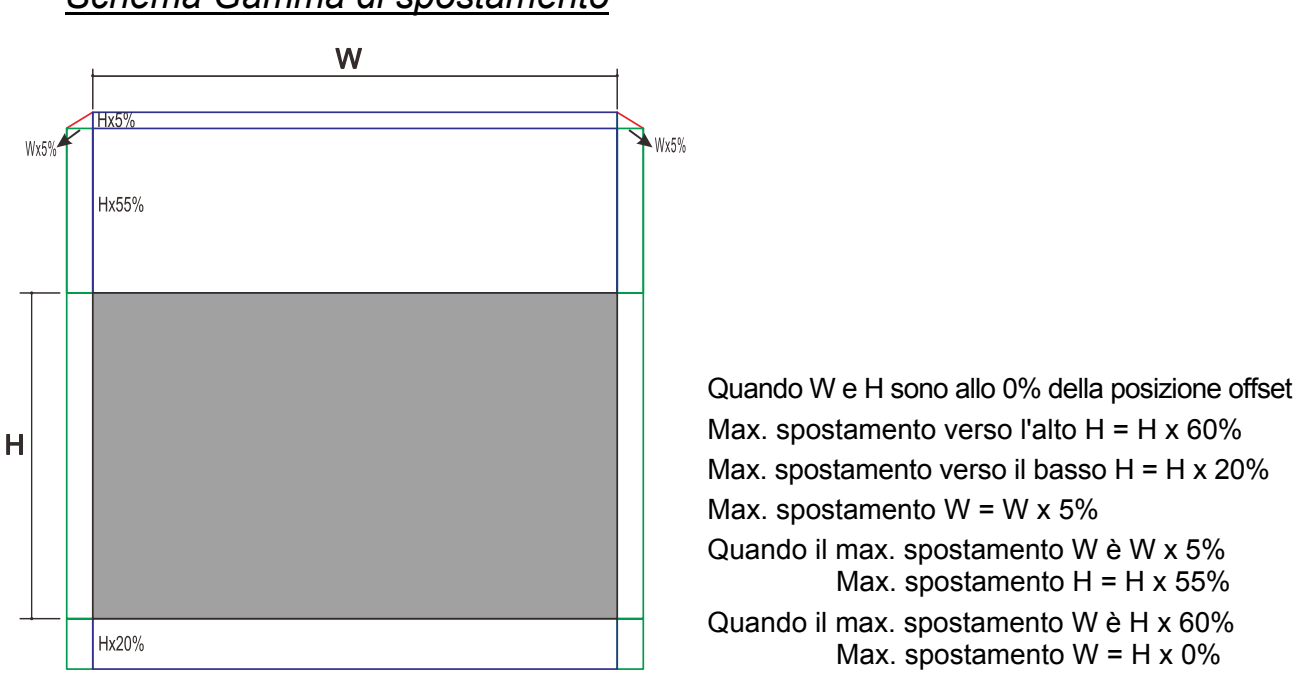

# Schema Gamma di spostamento

## Regolazione dello zoom, messa a fuoco e Distorsione

- 1. Usare il controllo zoom immagine (solo sul O proiettore) per ridimensionare l'immagine proiettata e le dimensioni dello schermo. **2** Usare il controllo di messa a fuoco O immagine (solo sul proiettore) per mettere a fuoco l'immagine proiettata. 3. Usare i tasti HDMI1 MENU Distorsione (del COMP proiettore o del telecomando) per Å correggere la distorsione trapezoidale ENTER AUTO BLAN dell'immagine (lato superiore o inferiore più ASPECT RATIO PICTURE largo). STATUS CONTRA SOLRCE
  - Telecomando e pannello OSD

**4.** Il comando della distorsione appare sul display.

Distorsione

# IMPOSTAZIONI DEL MENU OSD

## Comandi del menu OSD

Il proiettore dispone di un OSD che consente di effettuare le regolazioni dell'immagine e modificare varie impostazioni.

## Spostamento tra gli OSD

Per navigare nei menu OSD e per eseguire le modifiche, si possono usare i tasti del telecomando oppure del pannello sulla parte superiore del proiettore. L'illustrazione seguente mostra i tasti corrispondenti sul proiettore.

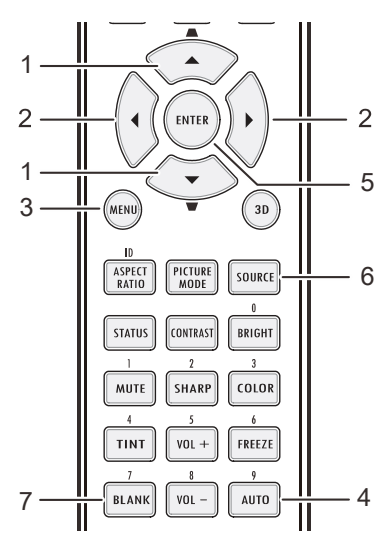

- 1. Per accedere all'OSD, premere il tasto **MENU**.
- Vi sono sei menu. Premere il tasto cursore ◄► per spostarsi tra i menu.
- Premere il tasto cursore ▲ ▼ per spostarsi verso l'alto e il basso in un menu.
- Premere ◄► per modificare i valori per le impostazioni.
- 5. Premere **MENU** per chiudere l'OSD o uscire da un menu secondario.

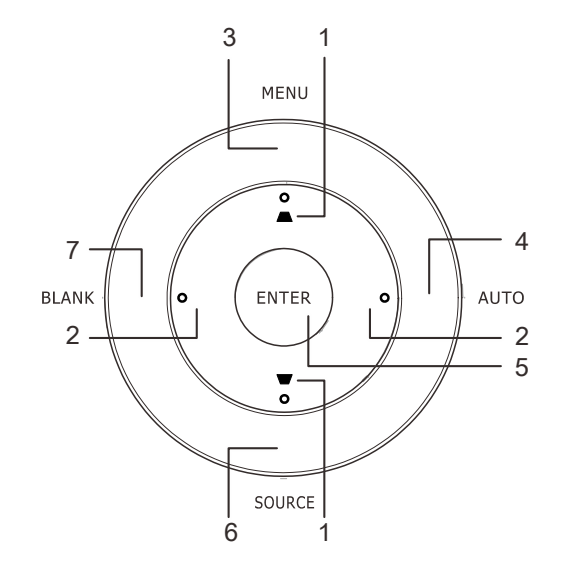

| >    |                     | 2           | ð       | đ | 3 |      |  |  |
|------|---------------------|-------------|---------|---|---|------|--|--|
| IMMA | IMMAGINE >> Di base |             |         |   |   |      |  |  |
|      | Modalità displa     | ay          |         |   |   | Film |  |  |
| × !  | Luminosità          |             |         |   | - |      |  |  |
|      | Contrasto           |             |         |   |   | •    |  |  |
|      | Saturazione C       | olore       |         |   |   | •    |  |  |
| 0    | Tinta Colore        |             |         |   |   | •    |  |  |
|      | Nitidezza           |             |         |   | - |      |  |  |
|      | Ripristino impo     | ostazioni i | mmagine |   |   |      |  |  |
|      |                     |             |         |   |   |      |  |  |
|      |                     |             |         |   |   |      |  |  |
|      |                     |             |         |   |   |      |  |  |
|      |                     |             |         |   |   |      |  |  |
|      |                     |             |         |   |   |      |  |  |

### Nota:

In base alla sorgente video, non tutte le voci dell'OSD sono disponibili. Ad esempio, le voci **Pos.** orizzontale/Pos. verticale nel menu **Computer** possono essere modificate solo se si è connessi a un PC. Non è possibile accedere alle voci non disponibili, le quali sono riportate in grigio.

### Impostazione della lingua del menu OSD

Impostare la lingua del menu OSD sulla lingua preferita prima di continuare.

1. Premere il tasto MENU. Premere il tasto ◀► per portarsi a SETUP (Configurazione) >> Basic (Base).

|                      | Ĩ      | đ        | 3 |                  |
|----------------------|--------|----------|---|------------------|
| CONFIGURAZ. SISTE    | EMA >> | • Di bas | e |                  |
| 🏘 Lingua             |        |          |   | Italiano         |
| Proiezione           |        |          |   | Anteriore tavolo |
| Accensione auto      |        |          |   | Off              |
| 🏷 Spegnimento Autom. |        |          |   | Disattiva        |
| 🖾 Timer pausa        |        |          |   | Disattiva        |
| Colore di sfondo     |        |          |   | Nero             |
| 📕 Impostazioni Menu  |        |          |   |                  |
| 0rigine              |        |          |   |                  |
|                      |        |          |   |                  |
|                      |        |          |   |                  |
|                      |        |          |   |                  |
|                      |        |          |   |                  |

- 2. Utilizzare i pulsanti cursore ▲ ▼ per selezionare Lingua.
- 3. Premere i tasti cursore ◀► finché non si seleziona la lingua desiderata.
- 4. Premere il tasto **MENU** per chiudere l'OSD.
- ٠

## Vista d'insieme del menu OSD

Usare la seguente illustrazione per trovare velocemente un'impostazione o determinare il campo di variazione per un'impostazione.

| Menu principale         | Sottomenu                              |                                      | Impostazioni                                                  |
|-------------------------|----------------------------------------|--------------------------------------|---------------------------------------------------------------|
| Immagine >> Di base     | _ Modalità display                     |                                      | Presentazione, Film, Vivace, Luminoso, Gioco, Utente1         |
|                         | Luminosità                             |                                      | 0 ~ 100                                                       |
|                         | Contrasto                              |                                      | -50 ~ 50                                                      |
|                         | Saturazione Colore                     |                                      | -50 ~ 50                                                      |
|                         | Tinta Colore                           |                                      | -50 ~ 50                                                      |
|                         | Nitidezza                              |                                      | 0 ~ 15                                                        |
|                         | Ripristino<br>impostazioni<br>immagine |                                      | Ripristina il valore della modalità di visualizzzione attuale |
| Immagine >><br>Avanzato | Temperatura                            |                                      | D65, D75, D83                                                 |
|                         | Gamma                                  |                                      | 1,8 / 2,0 / 2,2 / 2,4 / B/N / Lineare                         |
|                         | Regolazione HSG                        | Colori primari                       | R/G/B/C/M/Y                                                   |
|                         |                                        | Tonalità                             | -99 ~ 99                                                      |
|                         |                                        | Saturazione                          | 0 ~ 127                                                       |
|                         |                                        | Guadagno                             | 5 ~ 127                                                       |
|                         | Nero dinamico                          |                                      | Disattiva/Attiva                                              |
|                         | Impostazioni<br>Vivace                 | Movimento vivace                     | Disattiva / Basso / Medio / Alto                              |
|                         |                                        | Picco vivace                         | 0~3                                                           |
|                         |                                        | Toni carne                           | 0~5                                                           |
| Display                 | Rapp. aspetto                          |                                      | Riempi/4:3/16:9/Letter<br>Box/Reale/2,35:1                    |
|                         | Distorsione                            |                                      | -40 ~ 40                                                      |
|                         | Overscan                               |                                      | 0 ~ 10                                                        |
|                         | dettaglio PC                           | Auto                                 | enter                                                         |
|                         |                                        | Frequenza                            | In base ai tempi                                              |
|                         |                                        | Fase                                 | 0~63                                                          |
|                         |                                        | Pos. orizzontale                     | -50 ~ 50                                                      |
|                         | Dilanciamente del                      | Pos. verticale                       | -50 ~ 50                                                      |
|                         | Bilanciamento del<br>bianco            | Guadagno del rosso                   | -50 ~ 50                                                      |
|                         |                                        | Guadagno del verde                   | -50 ~ 50                                                      |
|                         |                                        | Guadagno del blu                     | -50 ~ 50                                                      |
|                         |                                        | Scarto rosso                         | -50 ~ 50                                                      |
|                         |                                        | Scarto verde                         | -50 ~ 50                                                      |
|                         | <del>_</del>                           | Scarto blu                           | -50 ~ 50                                                      |
|                         | l emp. colore<br>utente                | - Guadagno di bianco<br>per il rosso | 5 ~ 127                                                       |
|                         |                                        | Guadagno di bianco<br>per il verde   | 5 ~ 127                                                       |
|                         |                                        | per il blu                           | 5 ~ 127                                                       |
|                         | Impostazione 3D                        | Modalità 3D                          | Auto/Side by Side/Top/Bottom/Frame<br>Sequential/2D-3D        |
|                         |                                        | Sincronia 3D                         | DLP-Link/IR-Link/Disattiva                                    |
|                         |                                        | Sincronizzazione<br>inversa 3D       | Disattiva/Attiva                                              |

| Menu principale               | Sottomenu                      |                             | Impostazioni                                                                                                    |
|-------------------------------|--------------------------------|-----------------------------|----------------------------------------------------------------------------------------------------|
| Configurazione >><br>Di base  | Lingua                         |                             | English, Français, Deutsch, Español,<br>Português, 簡体中文, 繁體中文, Italiano,<br>Norsk, Svenska, Nederlands, Русский,<br>Polski, Suomi, Dansk, 한국어, 日本語 |
|                               | Proiezione                     |                             | Anteriore tavolo/Anteriore<br>soffitto/Posteriore tavolo/Posteriore<br>soffitto                                                                    |
|                               | Accensione auto                |                             | Disattiva/Attiva                                                                                                    |
|                               | Spegnimento<br>Autom.          |                             | Disabilita/5/10/15/20/25/30 min                                                                                                    |
|                               | Timer pausa                    |                             | Disabilita/30 min/1 ora/2 ore/3 ore/4<br>ore/8 ore/12 ore                                                                                          |
|                               | Colore di sfondo               |                             | Nero/ Blu/Viola                                                                                                    |
|                               | Impostazione Menu              | Posizione menu              | Al centro/In alto a destra/In alto a<br>sinistra/<br>In basso a destra/In basso a sinistra                                                         |
|                               |                                | Tempo visualizz.<br>menu    | 5/10/15/20/25/30 sec                                                                                                    |
|                               | Origine                        | PC                          | Disabilita, Abilita                                                                                                    |
|                               |                                | HDMI1                       | Disabilita, Abilita                                                                                                    |
|                               |                                | HDMI2                       | Disabilita, Abilita                                                                                                    |
|                               |                                | Component                   | Disabilita, Abilita                                                                                                    |
|                               |                                | Video                       | Disabilita, Abilita                                                                                                    |
|                               |                                | Ricerca automatica veloce   | Attiva/Disattiva                                                                                                    |
| Configurazione >><br>Avanzato | Lampada                        | Modo Lampada                | Normale/ECO/ECO dinamico                                                                                                    |
|                               |                                | Ripristina timer<br>lampada |                                                                                                    |
|                               |                                | Durata lampada              |                                                                                                    |
|                               | Modalità altitudine<br>elevata |                             | Disattiva/Attiva                                                                                                    |
|                               | Test formato                   |                             | Disattiva/Attiva                                                                                                    |
|                               | Closed Caption                 |                             | Disattiva/Attiva                                                                                                    |
|                               | 12V OUT A                      |                             | Attiva/Disattiva                                                                                                    |
|                               | Riprist. tutte imp.            |                             |                                                                                                    |
| Stato                         | Origine                        |                             |                                                                                                    |
|                               | Risoluzione                    |                             |                                                                                                    |
|                               | Ore LED<br>(ECO, Normale)      |                             |                                                                                                    |
|                               | Versione firmware              |                             |                                                                                                    |

### Menu IMMAGINE>> Di base

Premere il tasto **MENU** per aprire il menu **OSD**. Premere i tasti cursore **◄**► per spostarsi al menu **IMMAGINE>> Di base**. Premere i tasti cursore **▲**▼ per spostarsi su e giù nel menu **IMMAGINE>> Di base**. Premere **◀**► per modificare i valori delle impostazioni.

| >        |                | <u> </u>  | ñ        | đ | 3 |      |  |
|----------|----------------|-----------|----------|---|---|------|--|
| IMM      | AGINE >>       | > Di ba   | se       |   |   |      |  |
| <b>_</b> | Modalità displ | ау        |          |   |   | Film |  |
| *        | Luminosità     |           |          |   | = |      |  |
|          | Contrasto      |           |          |   |   | •    |  |
|          | Saturazione C  | Colore    |          |   |   | •    |  |
| ۲        | Tinta Colore   |           |          |   |   | •    |  |
| <u> </u> | Nitidezza      |           |          |   | - |      |  |
|          | Ripristino imp | ostazioni | immagine |   |   |      |  |
|          |                |           |          |   |   |      |  |
|          |                |           |          |   |   |      |  |
|          |                |           |          |   |   |      |  |
|          |                |           |          |   |   |      |  |
|          |                |           |          |   |   |      |  |
|          |                |           |          |   |   |      |  |

| ELEMENTO                               |                                                                                                    |
|----------------------------------------|----------------------------------------------------------------------------------------------------|
| Modalità display                       | Premere i tasti cursore ◀► per impostare Modalità display.                                                                 |
| Luminosità                             | Premere i tasti cursore ◀ ► per regolare la luminosità del display.                                                        |
| Contrasto                              | Premere i tasti cursore ◀ ► per regolare il contrasto del display.                                                         |
|                                        | Premere i tasti cursore ◀ ► per regolare la saturazione video.                                                             |
| Saturazione Colore                     | <b>Note:</b> Questa funzione è disponibile solo quando si seleziona la sorgente di ingresso Component, Video.              |
|                                        | Premere i tasti cursore ◀► per regolare la tonalità video.                                                                 |
| Tinta Colore                           | Note: Questa funzione è disponibile solo quando si seleziona la sorgente di<br>ingresso Component, Video con sistema NTSC. |
|                                        | Premere i tasti cursore ◀► per regolare la nitidezza del display.                                                          |
| Nitidezza                              | Note: Questa funzione è disponibile solo quando si seleziona la sorgente di<br>ingresso Component, Video.                  |
| Ripristino<br>impostazioni<br>immagine | Premere il tasto <b>ENTER</b> per ripristinare tutte le impostazioni predefinite.                                          |

### Menu IMMAGINE>> Avanzata

Premere il tasto **MENU** per aprire il menu **OSD**. Premere i tasti cursore **◄**► per spostarsi al menu **IMMAGINE>> Avanzata**. Premere i tasti cursore **▲**▼ per spostarsi su e giù nel menu **IMMAGINE>> Avanzata**. Premere **◀**► per modificare i valori delle impostazioni.

|               |               |          | ð    | đ | 3 |     |  |
|---------------|---------------|----------|------|---|---|-----|--|
| IMMA          | AGINE >       | > Avan   | zata |   |   |     |  |
| <b>44</b> 8 j | Temperatur    | a Colore |      |   |   | D65 |  |
|               | Gamma         |          |      |   |   | 2.2 |  |
|               | Regolazione   | HSG      |      |   |   |     |  |
|               | DynamicBlack  |          |      |   |   | Off |  |
|               | VividSettings |          |      |   |   |     |  |
| -             |               |          |      |   |   |     |  |
| -             |               |          |      |   |   |     |  |
| -             |               |          |      |   |   |     |  |
| -             |               |          |      |   |   |     |  |
| -             |               |          |      |   |   |     |  |
| -             |               |          |      |   |   |     |  |
|               |               |          |      |   |   |     |  |
|               |               |          |      |   |   |     |  |

| ELEMENTO              | DESCRIZIONE                                                                                                    |
|-----------------------|----------------------------------------------------------------------------------------------------|
| Temperatura<br>Colore | Premere il tasto cursore ◀▶ per impostare Temperatura Colore.                                                                 |
| Gamma                 | Premere il tasto cursore ◀► per regolare la correzione gamma del display.                                                     |
| Regolazione HSG       | Premere il tasto <b>ENTER</b> per accedere al sottomenu <b>HSG Adjustment</b> .<br>Vedere <i>Regolazione HSG</i> a pagina 25. |
| DynamicBlack          | Premere il tasto cursore ◀► per regolare Nero dinamico.                                                                       |
| VividSettings         | Premere il tasto <b>ENTER</b> per accedere al sottomenu <b>VividSettings</b> . Vedere<br><i>VividSettings</i> a pagina 26.    |

# Regolazione HSG

Premere il tasto ENTER per accedere al menu secondario Regolazione HSG.

| Regolazione HSG |     |   |  |  |
|-----------------|-----|---|--|--|
| Colori primari  |     | R |  |  |
| Tonalità        | 0   |   |  |  |
| Saturazione     | 100 |   |  |  |
| Guadagno        | 100 |   |  |  |
|                 |     |   |  |  |
|                 |     |   |  |  |
|                 |     |   |  |  |
|                 |     |   |  |  |
|                 |     |   |  |  |

| ELEMENTO                                           | Descrizione                                                                                                    |
|----------------------------------------------------|----------------------------------------------------------------------------------------------------|
| Colori primari                                     | Premere i tasti ◀▶ per impostare Colori primari.<br>Note: Vi sono sei set (R/ G/ B/ C/ M/ Y) di colori personalizzabili. |
| Tonalità Premere i tasti ◀► per regolare Tonalità. |                                                                                                    |
| Saturazione                                        | Premere i tasti ◀▶ per regolare Saturazione.                                                                             |
| Guadagno                                           | Premere i tasti ◀▶ per regolare Guadagno.                                                                                |

# <u>VividSettings</u>

Premere il tasto ENTER per accedere al sottomenu VividSettings.

| VividSettings  |   |  |     |  |  |
|----------------|---|--|-----|--|--|
| VividMotion    |   |  | Off |  |  |
| VividPeaking   | 1 |  |     |  |  |
| Tonalità flash |   |  |     |  |  |
|                |   |  |     |  |  |
|                |   |  |     |  |  |
|                |   |  |     |  |  |
|                |   |  |     |  |  |
|                |   |  |     |  |  |
|                |   |  |     |  |  |

| ELEMENTO       | DESCRIZIONE                                                                                            |
|----------------|----------------------------------------------------------------------------------------------------|
| VividMotion    | Premere i pulsanti ◀▶ per selezionare il differente livello MEMC.                                      |
| VividPeaking   | Premere i pulsanti ◀▶ per regolare il miglioramento della nitidezza adattiva del movimento (Picco 2D). |
| Tonalità flash | Premere i tasti ◀▶ per regolare i toni carne del display.                                              |

### Menu DISPLAY

Premere il tasto **MENU** per aprire il menu **OSD**. Premere i tasti cursore **◄** per spostarsi al menu **DISPLAY**. Premere i tasti cursore **▲ ▼** per spostarsi su e giù nel menu **DISPLAY**. Premere **◀ ▶** per modificare i valori delle impostazioni.

|          | <b>N</b>                 |                          | ß | đ | 3 |      |          |
|----------|--------------------------|--------------------------|---|---|---|------|----------|
| DISP     | LAY                      |                          |   |   |   |      |          |
| 0        | Rapp. aspe               | tto                      |   |   |   | 16:9 |          |
| -        | Distorsione              |                          |   |   | - | •    | <b>I</b> |
| *        | Overscan V               | ideo                     |   |   |   |      |          |
| ×        | Regolazione dettaglio PC |                          |   |   |   |      |          |
| Ģ        | Bilanciamer              | Bilanciamento del bianco |   |   |   |      |          |
| Ħ        | Temp. colore utente      |                          |   |   |   |      |          |
| <b>Ä</b> | Impostazione 3D          |                          |   |   |   |      |          |
|          |                          |                          |   |   |   |      |          |
|          |                          |                          |   |   |   |      |          |
|          |                          |                          |   |   |   |      |          |
|          |                          |                          |   |   |   |      |          |
|          |                          |                          |   |   |   |      |          |

| ELEMENTO DESCRIZIONE        |                                                                                                    |
|-----------------------------|----------------------------------------------------------------------------------------------------|
| Rapp. aspetto               | Premere il tasto cursore ◀► per impostare Proporzioni.                                                                                             |
| Distorsione                 | Premere il tasto cursore <> per regolare la Distorsione.                                                                                           |
| Overscan Video              | Premere il tasto cursore ◀► per regolare Overscan Video.                                                                                           |
| Regolazione dettaglio<br>PC | Premere il tasto <b>ENTER</b> per accedere al sottomenu <b>Regolazione dettaglio PC</b> .<br>Vedere <i>Regolazione dettaglio PC</i> a pagina 28.   |
| Bilanciamento del<br>bianco | Premere il tasto <b>ENTER</b> ► per accedere al sottomenu <b>Bilanciamento del bianco</b> .<br>Vedere <i>Bilanciamento del bianco</i> a pagina 29. |
| Temp. colore utente         | Premere il tasto <b>ENTER</b> per accedere al sottomenu <b>Temp. colore utente</b> .<br>Vedere <i>Temp. colore utente</i> a pagina 30              |
| Impostazione 3D             | Premere ← (Invio) / ► per accedere al menu 3D. Vedere pagina 31 per ulteriori informazioni su <i>Impostazione 3D</i> .                             |

### Nota:

Per usufruire della funzione 3D, abilitare prima Play Movie (Riproduci film) nelle impostazioni 3D nel dispositivo DVD sotto il menu 3D Disc.

## Regolazione dettaglio PC

Premere il tasto ENTER per accedere al menu secondario Regolazione dettaglio PC.

#### Nota:

La personalizzazione delle impostazioni nel menu **Regolazione dettaglio PC** è disponibile solo quando si seleziona la sorgente di ingresso PC (RGB analogico).

| Regolazione dettaglio PC |   |       |  |  |  |
|--------------------------|---|-------|--|--|--|
| Auto                     |   | ENTER |  |  |  |
| Frequenza                | 1 |       |  |  |  |
| Fase                     | 1 |       |  |  |  |
| Pos. orizzontale         | 1 |       |  |  |  |
| Pos. verticale           | 1 |       |  |  |  |
|                          |   |       |  |  |  |
|                          |   |       |  |  |  |
|                          |   |       |  |  |  |
|                          |   |       |  |  |  |

| ELEMENTO         | DESCRIZIONE                                                                                                    |
|------------------|----------------------------------------------------------------------------------------------------|
| Auto             | Premere il tasto <b>ENTER/AUTO</b> sul pannello di controllo o il tasto <b>ENTER/AUTO</b> sul telecomando per regolare automaticamente frequenza, fase e posizione. |
| Frequenza        | Premere i tasti cursore ◀► per regolare il numero di campionamento A/D.                                                                                             |
| Fase             | Premere i tasti cursore ◀► per regolare il clock di campionamento A/D.                                                                                              |
| Pos. orizzontale | Premere i tasti cursore ◀► per regolare la posizione di visualizzazione verso destra o sinistra.                                                                    |
| Pos. verticale   | Premere i tasti cursore ◀▶ per regolare la posizione di visualizzazione verso l'alto o il basso.                                                                    |

### Nota:

Alcuni segnali possono impiegare del tempo per essere visualizzati, oppure potrebbero non essere visualizzati correttamente. Se la funzione di regolazione automatica non ottimizza il segnale PC, provare a regolare manualmente FREQUENZA e FASE.

# Bilanciamento del bianco

Premere il tasto ENTER per accedere al sottomenu Bilanciamento del bianco.

| Bilanciamento del bianco |   |  |
|--------------------------|---|--|
| Guadagno R               | 0 |  |
| Guadagno G               | 0 |  |
| Guadagno B               | 0 |  |
| Offset R                 | 0 |  |
| Offset G                 | 0 |  |
| Offset B                 | 0 |  |
|                          |   |  |
|                          |   |  |
|                          |   |  |

| ELEMENTO   | DESCRIZIONE                                                  |
|------------|--------------------------------------------------------------|
| Guadagno R | Premere i tasti ◀▶ per regolare il guadagno del rosso.       |
| Guadagno G | Premere i tasti ◀▶ per regolare il guadagno del verde.       |
| Guadagno B | Premere i tasti ◀▶ per regolare il guadagno del blu.         |
| Offset R   | Premere i tasti ◀▶ per regolare la polarizzazione del rosso. |
| Offset G   | Premere i tasti ◀► per regolare la polarizzazione del verde. |
| Offset B   | Premere i tasti ◀▶ per regolare la polarizzazione del blu.   |

# Temp. colore utente

Premere il tasto ENTER per accedere al sottomenu Temp. colore utente.

| Temp. colore utente           |     |  |
|-------------------------------|-----|--|
| Guadagno di bianco per il ros | 100 |  |
| Guadagno di bianco per il ver | 100 |  |
| Guadagno di bianco per il blu | 100 |  |
|                               |     |  |
|                               |     |  |
|                               |     |  |
|                               |     |  |
|                               |     |  |
|                               |     |  |

| ELEMENTO                           | DESCRIZIONE                                                         |
|------------------------------------|---------------------------------------------------------------------|
| Guadagno di<br>bianco per il rosso | Premere i tasti ◀▶ per regolare il guadagno di bianco per il rosso. |
| Guadagno di<br>bianco per il verde | Premere i tasti ◀► per regolare il guadagno di bianco per il verde. |
| Guadagno di<br>bianco per il blu   | Premere i tasti ◀▶ per regolare il guadagno di bianco per il blu.   |

# Impostazione 3D

| Impostazione 3D             |       |
|-----------------------------|-------|
| Modalità 3D                 | ENTER |
| Sincronizzazione 3D         | Off   |
| Sincronizzazione inversa 3D | Off   |
|                             |       |
|                             |       |
|                             |       |
|                             |       |
|                             |       |
|                             |       |

| ELEMENTO                       | DESCRIZIONE                                                                              |
|--------------------------------|------------------------------------------------------------------------------------------|
| Modalità 3D                    | Premere i tasti ◀▶ per accedere e selezionare una differente modalità 3D.                |
| Sincronia 3D                   | Premere i tasti ◀▶ per accedere e attivare o disattivare la sincronia 3D.                |
| Sincronizzazione<br>inversa 3D | Premere i tasti <> per accedere e attivare o disattivare la sincronizzazione inversa 3D. |

### Nota:

- 1. L'elemento del menu OSD 3D è visualizzato in grigio se non è presente una sorgente 3D adeguata. Questa è l'impostazione predefinita.
- 2. Quando il proiettore è collegato a una sorgente 3D adeguata, l'elementodel menu OSD 3D è attivato per selezione.
- 3. Utilizzare gli occhiali 3D per visualizzare un'immagine 3D.
- 4. Sono necessari contenuti 3D di un DVD 3D o un file multimediale 3D.
- 5. Occorre abilitare la sorgente 3D (alcuni contenuti DVD 3D possono avere una funzionalità per l'attivazione o disattivazione del 3D).
- 6. Occorrono occhiali DLP link 3D o con otturatore 3D IR. Con gli occhiali con otturatore 3D IR, occorre installare un driver sul PC e collegare un trasmettitore USB.
- 7. La modalità 3D dell'OSD necessita l'abbinamento del tipo di occhiali (DLP link or IR 3D).
- Accendere gli occhiali. Gli occhiali solitamente sono dotati di un interruttore di accensione e spegnimento.
   Ciascun tipo di occhiali ha le proprie istruzioni per la configurazione. Attenersi alle istruzioni per la configurazione in dotazione con gli occhiali per terminare il processo di configurazione.

### Nota:

Dato che occhiali di tipo diverso (occhiali DLP link o con otturatore IR) hanno istruzioni diverse, attenersi alla guida per terminare il processo di configurazione.

### CONFIGURAZ. SISTEMA >>Base

Premere il tasto **MENU** per aprire il menu **OSD**. Premere il tasto **◄** ► per portarsi al menu **CONFIGURAZ. SISTEMA >> Base**. Premere il tasto **▲** ▼ per spostarsi verso l'alto o il basso nel menu **CONFIGURAZ. SISTEMA >> Base**. Premere **◄** ► per cambiare i valori delle impostazioni.

|                  |               |          | Ĩ     | đ        | 3 |                  |  |
|------------------|---------------|----------|-------|----------|---|------------------|--|
| CONI             | FIGURAZ       | . SISTE  | MA >> | · Di bas | e |                  |  |
| 畚                | Lingua        |          |       |          |   | Italiano         |  |
| L <sub>a</sub> , | Proiezione    |          |       |          |   | Anteriore tavolo |  |
| 0                | Accensione a  | auto     |       |          |   | Off              |  |
| Ö                | Spegnimento   | o Autom. |       |          |   | Disattiva        |  |
| žo               | Timer pausa   |          |       |          |   | Disattiva        |  |
|                  | Colore di sfo | ndo      |       |          |   | Nero             |  |
|                  | Impostazioni  | i Menu   |       |          |   |                  |  |
| Ţ                | Origine       |          |       |          |   |                  |  |
|                  |               |          |       |          |   |                  |  |
|                  |               |          |       |          |   |                  |  |
|                  |               |          |       |          |   |                  |  |
|                  |               |          |       |          |   |                  |  |

| ELEMENTO              | DESCRIZIONE                                                                                                    |
|-----------------------|----------------------------------------------------------------------------------------------------|
| Lingua                | Premere i tasti cursore ◀ ► per selezionare un altro menu di localizzazione.                                                                                                    |
| Proiezione            | Premere i tasti cursore ◀ ► per scegliere tra quattro metodi di proiezione.                                                                                                    |
| Accensione auto       | Premere i tasti cursore ◀▶ per accedere e abilitare o disabilitare l'accensione automatica quando è fornita l'alimentazione.                                                                              |
| Spegnimento<br>Autom. | Premere i tasti cursore ◀▶ per impostare il timer di Spegnimento Autom. Il proiettore<br>si spegne automaticamente se non si rileva alcuna sorgente di ingresso dopo il<br>periodo di tempo preimpostato. |
| Timer pausa           | Premere i tasti cursore ◀▶ per impostare Timer pausa. Il proiettore si spegne automaticamente dopo il periodo di tempo preimpostato.                                                                      |
| Colore di sfondo      | Premere i tasti cursore ◀ ► per selezionare il colore di sfondo quando non si rileva alcuna sorgente di ingresso.                                                                                         |
| Impostazioni Menu     | Premere il tasto <b>ENTER</b> per accedere al sottomenu <b>Impostazioni Menu</b> . Vedere <i>Impostazioni Menu</i> a pagina 33.                                                                           |
| Origine               | Premere il tasto <b>ENTER</b> per accedere al sottomenu <b>Origine</b> . Vedere <i>Origine</i> a pagina 33.                                                                                               |

# Impostazioni Menu

Premere il tasto ENTER per accedere al menu secondario Impostazioni Menu.

| Impostazioni Menu     |           |
|-----------------------|-----------|
| Posizione menu        | Al centro |
| Tempo visualizz, menu | 20 sec    |
|                       |           |
|                       |           |
|                       |           |
|                       |           |
|                       |           |
|                       |           |
|                       |           |

| ELEMENTO                 | DESCRIZIONE                                                                                 |
|--------------------------|---------------------------------------------------------------------------------------------|
| Posizione menu           | Premere i tasti ◀► per selezionare tra cinque posizioni dell'OSD.                           |
| Tempo visualizz.<br>menu | Premere i tasti ◀▶ per impostare il timer di visualizzazione menu prima che l'OSD scompaia. |

# <u>Origine</u>

Premere il tasto ENTER per accedere al menu secondario Origine.

| Origine                   |              |
|---------------------------|--------------|
| PC                        | $\checkmark$ |
| HDMI 1                    | $\checkmark$ |
| HDMI 2                    | $\checkmark$ |
| Component                 | $\checkmark$ |
| Video                     | $\checkmark$ |
| Ricerca automatica veloce | On           |
|                           |              |
|                           |              |

| ELEMENTO                  | DESCRIZIONE                                                                                                    |
|---------------------------|----------------------------------------------------------------------------------------------------|
| PC                        | Premere i tasti ◀► per attivare o disattivare la sorgente PC.                                                                                                    |
| HDMI 1                    | Premere i tasti ◀► per attivare o disattivare la sorgente HDMI.                                                                                                    |
| HDMI 2                    | Premere i tasti ◀► per attivare o disattivare la sorgente HDMI.                                                                                                    |
| Component                 | Premere i tasti ◀► per attivare o disattivare la sorgente Component.                                                                                                    |
| Video                     | Premere i tasti ◀► per attivare o disattivare la sorgente Video.                                                                                                    |
| Ricerca automatica veloce | Premere i tasti ◀▶ per attivare o disattivare Ricerca automatica veloce per la sorgente di ingresso disponibile.<br>Note: Quando si seleziona la sorgente desiderata, la funzione Ricerca automatica veloce viene disattivata. |

# CONFIGURAZ. SISTEMA >> Avanzata

Premere il tasto **MENU** per aprire il menu **OSD**. Premere il tasto **◄** per portarsi al menu **CONFIGURAZ. SISTEMA >> Avanzata**. Premere il tasto **▲ ▼** per spostarsi verso l'alto o il basso nel menu **CONFIGURAZ. SISTEMA >> Avanzata**.

|      |                |            | ß     | -B      | 3   |     |  |
|------|----------------|------------|-------|---------|-----|-----|--|
| CON  | FIGURAZ.       | SISTE      | MA >> | • Avanz | ata |     |  |
| ٢    | Impostazioni   | lampada    |       |         |     |     |  |
| Ħ    | Modalità altit | udine elev | ata   |         |     | Off |  |
| ්    | Test formato   |            |       |         |     | Off |  |
| TEXT | Closed Captio  | on         |       |         |     |     |  |
| 6    | USC. 12V A     |            |       |         |     | On  |  |
|      | Riprist. tutte | imp.       |       |         |     |     |  |
|      |                |            |       |         |     |     |  |
|      |                |            |       |         |     |     |  |
|      |                |            |       |         |     |     |  |
|      |                |            |       |         |     |     |  |
|      |                |            |       |         |     |     |  |
|      |                |            |       |         |     |     |  |
|      |                |            |       |         |     |     |  |

| ELEMENTO                       | DESCRIZIONE                                                                                                    |
|--------------------------------|----------------------------------------------------------------------------------------------------|
| Impostazioni<br>Iampada        | Premere il tasto <b>ENTER</b> per accedere al sottomenu <b>Impostazioni lampada</b> . Vedere <i>Impostazioni lampada</i> a pagina 35.                                        |
| Modalità altitudine<br>elevata | Premere i tasti cursore ◀▶ per attivare o disattivare la Modalità altitudine elevata.<br>Si raccomanda l'attivazione quando l'altitudine dell'ambiente è superiore a 1500 m. |
| Test formato                   | Premere i tasti cursore ◀ ► per selezionare Modello di prova.                                                                                                    |
| Closed Caption                 | Premere il tasto <b>ENTER</b> per accedere al sottomenu <b>Closed Caption</b> .<br>Vedere <i>Closed Caption</i> a pagina 35.                                                 |
| USC. 12V A                     | Premere i tasti cursore ◀ ► per regolare 12V OUT.                                                                                                    |
| Riprist. tutte imp.            | Premere il tasto ENTER per ripristinare tutte le impostazioni predefinite.                                                                                                   |

# Impostazioni lampada

Premere il tasto ENTER per accedere al menu secondario Impostazioni Iampada.

| Impostazioni lampada     |      |     |  |  |  |  |  |
|--------------------------|------|-----|--|--|--|--|--|
| Modalità Lampada         | Norm | ale |  |  |  |  |  |
| Ripristina timer lampada | ENTE | R   |  |  |  |  |  |
|                          |      |     |  |  |  |  |  |
|                          |      |     |  |  |  |  |  |
| Durata lampada           | 0    | ora |  |  |  |  |  |
|                          |      |     |  |  |  |  |  |
|                          |      |     |  |  |  |  |  |
|                          |      |     |  |  |  |  |  |

| ELEMENTO                    | DESCRIZIONE                                                                                    |
|-----------------------------|------------------------------------------------------------------------------------------------|
| Modalirà Lampada            | Premere i tasti cursore ◀► per regolare la luminosità della lampada.                           |
| Ripristina timer<br>lampada | Premere il tasto <b>ENTER</b> per ripristinare Durata lampada una volta sostituita la lampada. |
| Durata lampada              | Visualizza il numero di ore in cui la lampada è stata utilizzata.                              |

# **Closed Captioning**

Premere il tasto ENTER per accedere al menu secondario Closed Captioning.

| Closed Captioning         |     |
|---------------------------|-----|
| Attiva sottotitoli chiusi | On  |
| Versione sottotitoli      | CC1 |
|                           |     |
|                           |     |
|                           |     |
|                           |     |
|                           |     |
|                           |     |
|                           |     |

| Elemento                  | DESCRIZIONE                                                                      |
|---------------------------|----------------------------------------------------------------------------------|
| Attiva sottotitoli chiusi | Premere i tasti cursore ◀► per attivare o disattivare Attiva sottotitoli chiusi. |
| Versione sottotitoli      | Premere i tasti cursore ◀► per selezionare Versione sottotitoli.                 |

### Menu INFORMAZIONI

Premere il tasto **MENU** per aprire il menu **OSD**. Premere il tasto **Informazioni**.

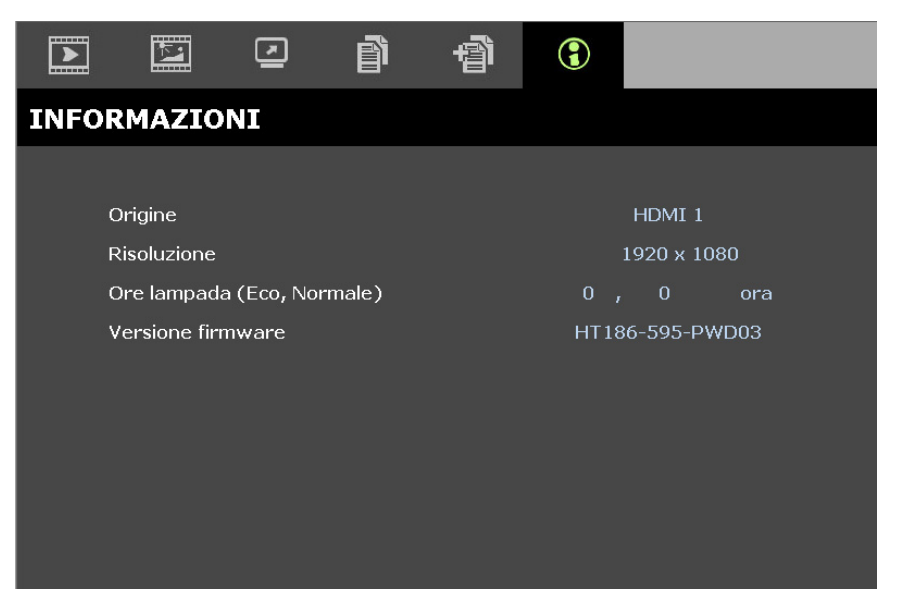

| ELEMENTO                         | Descrizione                                                  |  |  |  |  |  |
|----------------------------------|--------------------------------------------------------------|--|--|--|--|--|
| Origine                          | Visualizza la sorgente di ingresso attivata.                 |  |  |  |  |  |
| Risoluzione                      | Visualizza la risoluzione nativa della sorgente di ingresso. |  |  |  |  |  |
| Durata lampada<br>(Eco, Normale) | Visualizza il numero di ore di utilizzo della lampada.       |  |  |  |  |  |
| Versione firmware                | Visualizza la versione firmware del proiettore.              |  |  |  |  |  |

### Nota:

Lo stato visualizzato in questo menu è di sola lettura e non può essere modificato.

# **MANUTENZIONE E SICUREZZA**

### Sostituzione della lampada del proiettore

Sostituire la lampada del proiettore quando si brucia. Dovrà essere sostituita esclusivamente con un ricambio certificato ordinabile presso il proprio rivenditore di zona.

# Importante:

- a. La lampada del proiettore usata in questo prodotto contiene una piccola quantità di mercurio.
- b. Non smaltire questo prodotto con i normali rifiuti domestici.
- *c.* Lo smaltimento di questo prodotto deve essere fatto conformemente alle normative previste dalle autorità locali.

## Avviso:

Assicurarsi di spegnere e scollegare il proiettore dalla presa di corrente almeno 30 minuti prima di sostituire la lampada. In caso contrario, potrebbero verificarsi gravi ustioni.

# Attenzione:

In rari casi, la lampadina della lampada può bruciare nel corso del normale funzionamento e produrre polvere o frammenti di vetro che vengono scaricati all'esterno attraverso la ventola di scarico posteriore.

Non inalare o toccare la polvere o i frammenti di vetro. Potrebbe provocare lesioni.

Tenere sempre la faccia lontano dalla ventola di scarico, in modo da non venire colpiti dal gas e dai frammenti rotti della lampada.

Assicurarsi che nessuno si trovi sotto il proiettore quando si sostituisce la lampada di un proiettore montato a soffitto. I frammenti di vetro potrebbero cadere se la lampada è bruciata.

## $\red{Minimized in the matrix of the matrix of the matrix$

Se una lampada esplode, il gas ed i frammenti rotti possono disperdersi all'interno del proiettore e fuoriuscire dalla ventola di scarico. Il gas contiene mercurio tossico.

Aprire le finestre e le porte per assicurare un'adeguata ventilazione.

Se si inala il gas o se i frammenti della lampada rotta penetrano negli occhi o in bocca, rivolgersi immediatamente ad un medico.

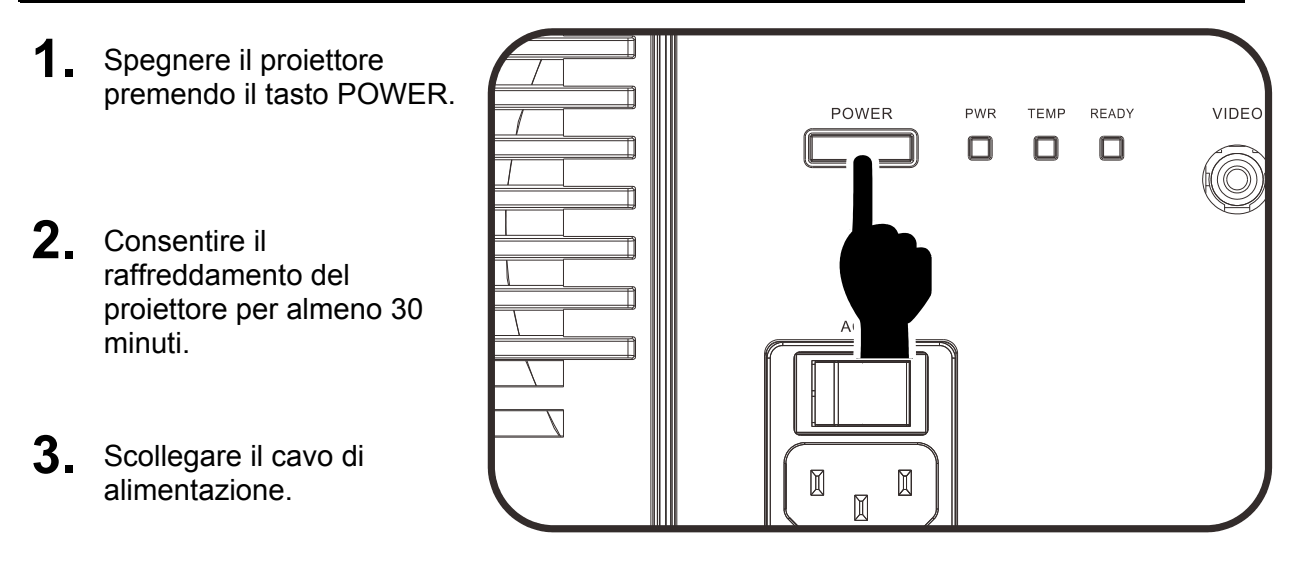

## **Proiettore DLP – Manuale d'uso**

- **4.** Sbloccare il coperchio della lampada.
- **5.** Sollevare e rimuovere il coperchio.

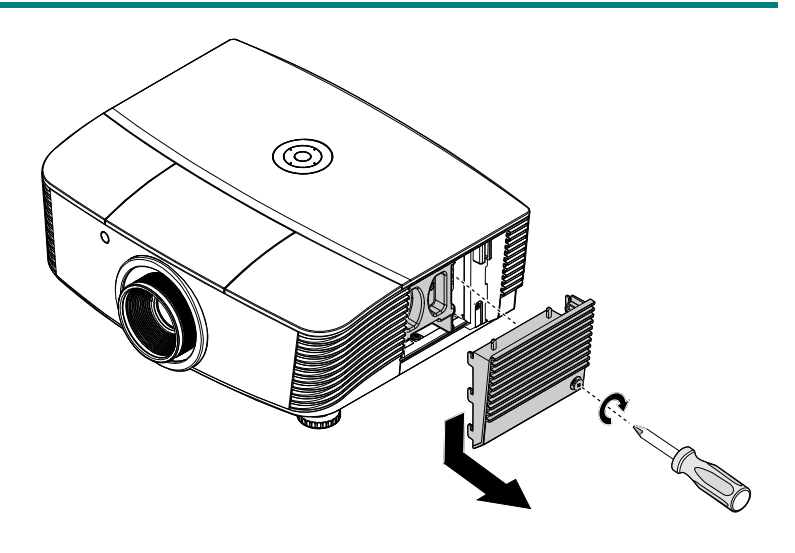

**6** Usare un cacciavite per rimuovere le viti dal modulo della lampada.

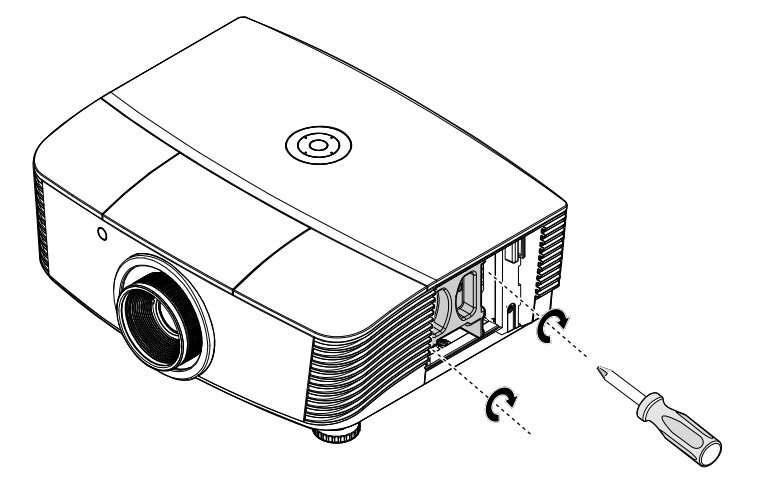

**7.** Estrarre il modulo della lampada.

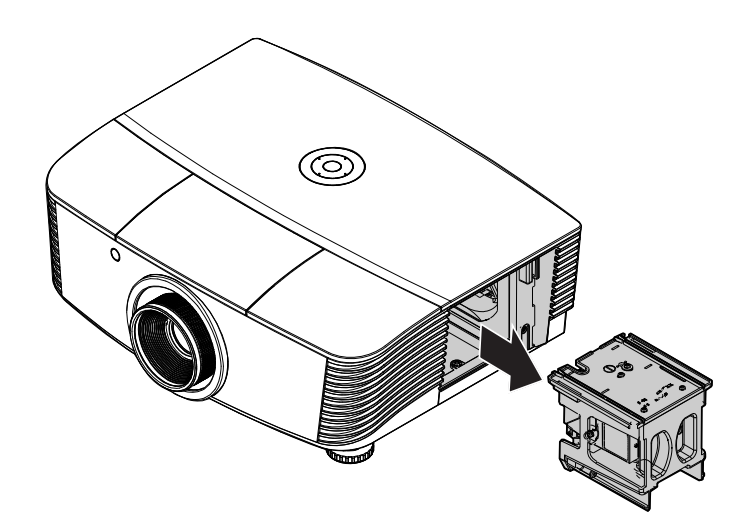

8. Invertire le operazioni da 1 a 7 per installare il nuovo modulo della lampada. Durante l'installazione, allineare il modulo della lampada al connettore e assicurarsi che sia in piano per evitare danni.

### Nota:

Il modulo della lampada deve trovarsi saldamente in posizione e il connettore della lampada deve essere collegato in modo corretto prima di stringere le viti.

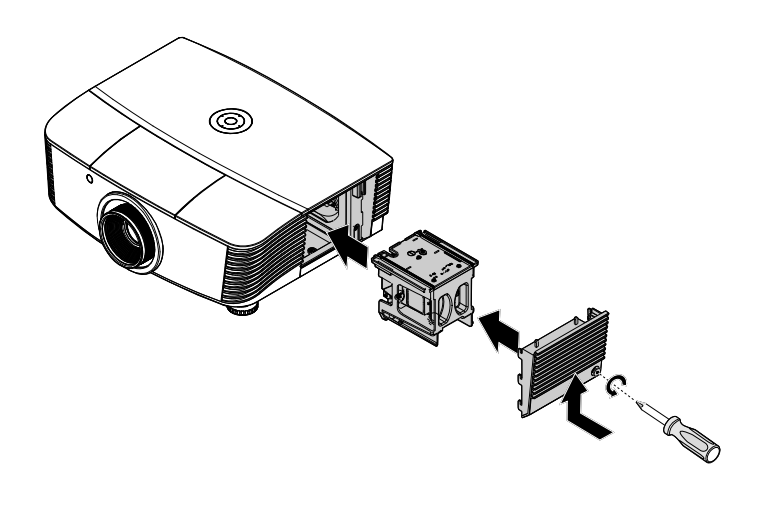

## Azzeramento del tempo lampada

Dopo la sostituzione della lampada, il contatore della lampada deve essere azzerato. Attenersi alle istruzioni seguenti:

- 1. Premere il pulsante **MENU** per aprire il menu OSD.
- Premere il tasto cursore ◄► per spostarsi al menu CONFIGURAZ. SISTEMA : Avanzata. Premere il cursore per spostarsi in basso su Impostazioni lampada e premere enter.
- 3. Premere il cursore ▼ ▲ per spostarsi in basso su Ripristina timer lampada Ripristina timer lampada.

| UNFIGURAZ                                                 | 515TEMA >> AVa                          | lizata |              |                  |
|-----------------------------------------------------------|-----------------------------------------|--------|--------------|------------------|
| 💡 Impostazior                                             | ni lampada                              |        |              |                  |
| 🔒 Modalità alti                                           | itudine elevata                         |        | Of           |                  |
| 💣 Test format                                             |                                         |        | Of           |                  |
| Closed Capt                                               | ion                                     |        |              |                  |
| 🔞 USC. 12V A                                              |                                         |        | Or           |                  |
| 📩 Riprist. tutte                                          | e imp.                                  |        |              |                  |
|                                                           |                                         |        |              |                  |
|                                                           |                                         |        |              |                  |
|                                                           |                                         |        |              |                  |
|                                                           |                                         |        |              |                  |
|                                                           |                                         |        |              |                  |
|                                                           |                                         |        |              |                  |
|                                                           |                                         |        |              |                  |
|                                                           |                                         |        |              |                  |
|                                                           |                                         |        |              |                  |
| npostazioni                                               | lampada                                 |        |              |                  |
| npostazioni<br>Modalità La                                | lampada<br>mpada                        |        | Norm         | nale             |
| npostazioni<br>Modalità La<br>Ripristina ti               | lampada<br>mpada<br>mer lampada         |        | Norm         | nale             |
| npostazioni<br>Modalità La<br>Ripristina ti               | lampada<br>mpada<br>mer lampada         |        | Norm         | nale<br>R        |
| npostazioni<br>Modalità La<br>Ripristina ti               | lampada<br>mpada<br>mer lampada         |        | Norm<br>ENTE | iale<br>R        |
| npostazioni<br>Modalità La<br>Ripristina ti               | lampada<br>mpada<br>mer lampada         |        | Norm<br>ENTE | ale<br>R         |
| npostazioni<br>Modalità La<br>Ripristina ti<br>Durata lam | lampada<br>mpada<br>mer lampada         |        |              | nale<br>R<br>ora |
| npostazioni<br>Modalità La<br>Ripristina ti<br>Durata lam | lampada<br>mpada<br>mer lampada         |        | Norm<br>ENTE | nale<br>R<br>ora |
| npostazioni<br>Modalità La<br>Ripristina ti<br>Durata lam | lampada<br>mpada<br>mer lampada<br>pada |        | Norm<br>ENTE | nale<br>R<br>ora |
| npostazioni<br>Modalità La<br>Ripristina ti<br>Durata lam | lampada<br>mpada<br>mer lampada<br>pada |        | Norm<br>ENTE | nale<br>R<br>ora |
| npostazioni<br>Modalità La<br>Ripristina ti<br>Durata lam | lampada<br>mpada<br>mer lampada<br>pada |        | Norm<br>ENTE | nale<br>R<br>ora |
| npostazioni<br>Modalità La<br>Ripristina ti<br>Durata lam | lampada<br>mpada<br>mer lampada<br>pada |        | Norm<br>ENTE | ale<br>R<br>ora  |
| npostazioni<br>Modalità La<br>Ripristina ti<br>Durata lam | lampada<br>mpada<br>mer lampada<br>pada |        | Norm<br>ENTE | aale<br>R<br>ora |

Ripristina

No

- 4. Premere i tasti <> per regolare la impostazioni.
- 5. Premere il tasto MENU per tornare a CONFIGURAZ. SISTEMA : Avanzata.

# Pulizia del filtro (filtro: parti opzionali)

Il filtro dell'aria impedisce alla polvere di accumularsi sulla superficie degli elementi ottici all'interno del proiettore. Se il filtro è sporco o ostruito, il proiettore si può surriscaldare o produrre un'immagine di scarsa qualità.

 Spegnere il proiettore e staccare il cavo di alimentazione CA dalla relativa presa.

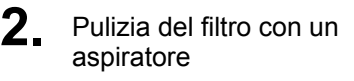

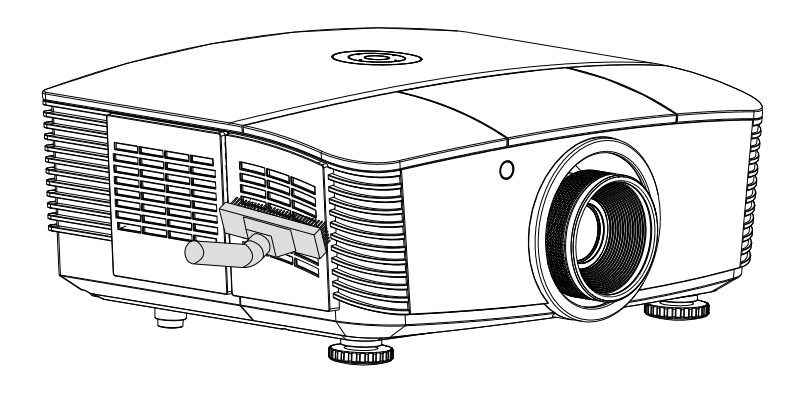

# Attenzione:

Nell'utilizzo del proiettore, consigliamo di evitare gli ambienti polverosi o fumosi perché possono ridurre sensibilmente la qualità dell'immagine.

Se il filtro è fortemente intasato e non più in grado di filtrare, sostituirlo con uno nuovo.

### Nota:

Per accedere al filtro si consiglia l'utilizzo di una scala a pioli. Non staccare il proiettore dal fissaggio a parete.

# Sostituzione del filtro

 Spegnere il proiettore e staccare il cavo di alimentazione CA dalla relativa presa.
 Pulire la polvere dal proiettore e attorno alle feritoie dell'aria.
 Estrarre il coperchio del filtro e toglierlo dal proiettore.

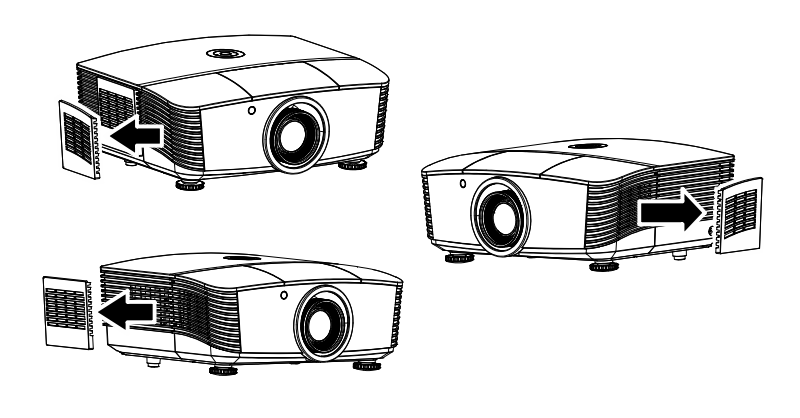

2. Sollevare il filtro dal suo coperchio.

**3.** Sostituire con un modulo filtro nuovo o rimettere il filtro nel coperchio.

**4** Riposizionare il coperchio del filtro nel proiettore spingendo delicatamente nella direzione mostrata.

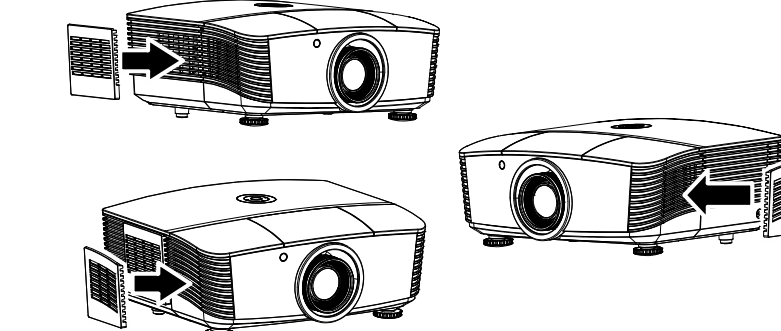

Avviso:

Non lavare il filtro con acqua o altra sostanza liquida.

### /!\_\_\_ Importante:

Quando si sostituisce la luce, anche il filtro deve essere sostituito, non pulito.

# Pulizia del proiettore

La pulizia del proiettore per rimuovere polvere e sporcizia garantirà un funzionamento senza problemi.

# Avviso:

**1.** Assicurarsi di spegnere e scollegare il proiettore almeno 30 minuti prima della pulizia. In caso contrario, potrebbero verificarsi gravi ustioni.

**2.** Utilizzare solo un panno inumidito per la pulizia. Evitare che l'acqua penetri nelle bocchette di ventilazione del proiettore.

**3.** Se un po' di acqua dovesse penetrare all'interno del proiettore durante la pulizia, lasciarlo scollegato in un ambiente ben ventilato per diverse ore prima dell'uso.

**4.** Se molta acqua dovesse penetrare all'interno del proiettore durante la pulizia, portare il proiettore a riparare.

# Pulizia dell'obiettivo

È possibile acquistare un prodotto per la pulizia dell'obiettivo ottico presso la maggior parte dei negozi per fotocamere. Per pulire l'obiettivo del proiettore, fare riferimento a quanto segue.

- 1. Applicare un po' di prodotto per la pulizia dell'obiettivo ottico su un panno morbido pulito (non applicare il prodotto direttamente sull'obiettivo).
- 2. Detergere delicatamente l'obiettivo con un movimento circolare.

# Attenzione:

1. Non utilizzare prodotti abrasivi o solventi.

2. Per impedire lo scolorimento, evitare che il prodotto penetri nella struttura del proiettore.

### Pulizia della struttura

Per pulire la struttura del proiettore, fare riferimento a quanto segue.

- 1. Eliminare la polvere con un panno umido pulito.
- 2. Inumidire un panno con acqua tiepida e un detersivo delicato (come quello per lavare i piatti), quindi pulire la struttura.
- 3. Sciacquare il detergente dal panno e detergere nuovamente il proiettore.

# Attenzione:

Per evitare lo scolorimento della struttura, non utilizzare prodotti abrasivi a base di alcol.

# Uso del blocco fisico

# Uso dello slot di sicurezza Kensington

Se la sicurezza preoccupa, attaccare il proiettore ad un oggetto fisso usando lo slot Kensington ed un cavo di sicurezza.

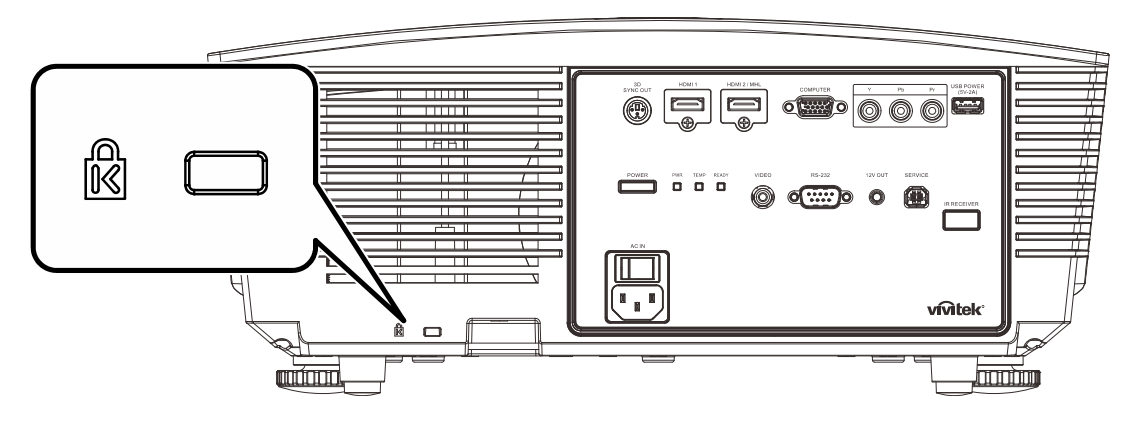

### Nota:

Rivolgersi al rivenditore per i dettagli sull'acquisto di un cavo di sicurezza Kensington idoneo.

Il blocco di sicurezza corrisponde al sistema di sicurezza MicroSaver di Kensington. Per eventuali commenti in merito, contattare: Kensington, 2853 Campus Drive, San Mateo, CA 94403, U.S.A. Tel: 800-535-4242, <u>http://www.Kensington.com</u>.

## Uso della barra di protezione

Oltre alla funzione di protezione con password ed al sistema antifurto Kensington, la barra di protezione aiuta a proteggere il PROIETTORE dall'uso non autorizzato.

Fare riferimento all'immagine che segue.

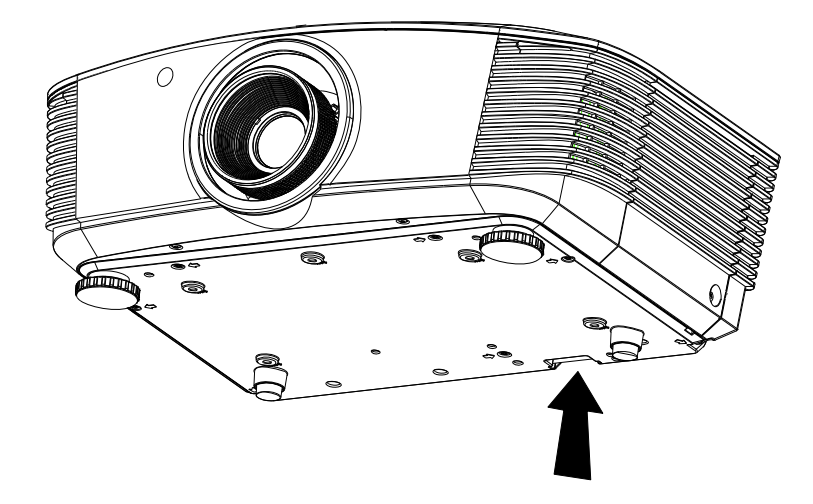

# **RISOLUZIONE DEI PROBLEMI**

### Problemi comuni e soluzioni

Queste linee guida forniscono suggerimenti per affrontare i problemi che si possono verificare durante l'utilizzo del proiettore. Se il problema persiste, contattare il rivenditore per l'assistenza.

Spesso, dopo aver trascorso del tempo a risolvere i problemi, la causa potrebbe essere dovuta ad un collegamento allentato. Controllare quanto segue prima di procedere alle soluzioni relative al problema.

- Utilizzare un altro dispositivo elettrico per verificare che la presa elettrica funzioni.
- Assicurarsi che il proiettore sia acceso.
- Assicurarsi che tutti i collegamenti siano saldi.
- Assicurarsi che il dispositivo collegato sia acceso.
- Accertarsi che il PC collegato non sia in modalità sospensione.
- Assicurarsi che un notebook collegato sia configurato per un display esterno. (Di solito basta premere una combinazione del tasto Fn sul notebook.

### Suggerimenti per la risoluzione dei problemi

All'interno di ciascuna sezione specifica per il problema, effettuare le operazioni nell'ordine suggerito. Ciò consente di risolvere il problema in modo più rapido.

Cercare di individuare il problema ed evitare la sostituzione di parti non difettose. Ad esempio, se si sostituiscono le batterie e il problema persiste, inserire di nuovo le batterie originali e passare alla fase successiva.

Tenere un registro delle operazioni effettuate durante la risoluzione dei problemi: Le informazioni possono essere utili quando si contatta l'assistenza tecnica o per parlare con il personale di assistenza.

## Messaggi di errore dei LED

| CODICE ERRORE DEI MESSAGGI                                                        | LED PV           | VR    | LED<br>LAMPADA    | LED<br>TEMPERATURA |  |
|-----------------------------------------------------------------------------------|------------------|-------|-------------------|--------------------|--|
|                                                                                   | Rosso            | VERDE | Rosso             | Rosso              |  |
| Pronto all'accensione (standby)                                                   | ON               |       | OFF               | OFF                |  |
| Accensione sistema                                                                |                  | Flash | OFF               | OFF                |  |
| Lampada accesa, sistema stabile                                                   |                  | ON    | ON                | OFF                |  |
| Raffreddamento                                                                    | Lampeggiante     |       | OFF               | OFF                |  |
| L'MCU da 1 W rileva arresto<br>funzionamento proporzionatore<br>(errore iniziale) | 2 lampeggiamento |       | OFF               | OFF                |  |
| Surriscaldamento                                                                  | OFF              |       | OFF               | ON                 |  |
| Errore sensore termico                                                            | 4 lampeggiamento |       | OFF               | OFF                |  |
| Guasto lampada                                                                    | 5 lampeggiamento |       | 0 lampeggiamento  | OFF                |  |
| Spegnimento temperatura lampada                                                   | 5 lampeggiamento |       | 1 lampeggiamento  | OFF                |  |
| Corto circuito lampada in uscita rilevato                                         | 5 lampeggiamento |       | 2 lampeggiamento  | OFF                |  |
| Fine vita utile lampada rilevata                                                  | 5 lampeggiamento |       | 3 lampeggiamento  | OFF                |  |
| La lampada non si accende                                                         | 5 lampeggiamento |       | 4 lampeggiamento  | OFF                |  |
| Spegnimento lampada normale                                                       | 5 lampeggiamento |       | 5 lampeggiamento  | OFF                |  |
| Preparazione spegnimento lampada                                                  | 5 lampeggiamento |       | 6 lampeggiamento  | OFF                |  |
| Tensione lampada troppo bassa                                                     | 5 lampeggiamento |       | 7 lampeggiamento  | OFF                |  |
| Ballast lampada guasto                                                            | 5 lampeggiamento |       | 8 lampeggiamento  | OFF                |  |
| Errore comunicazione ballast lampada                                              | 5 lampeggiamento |       | 10 lampeggiamento | OFF                |  |
| Errore soffiatore ventola 1                                                       | 6 lampeggiamento |       | 1 lampeggiamento  | OFF                |  |
| Errore alimentazione ventola 2                                                    | 6 lampeggiamento |       | 2 lampeggiamento  | OFF                |  |
| Errore SYS_OUT ventola 3                                                          | 6 lampeggiamento |       | 3 lampeggiamento  | OFF                |  |
| Errore soffiatore 2 ventola 4                                                     | 6 lampeggiamento |       | 4 lampeggiamento  | OFF                |  |
| Struttura aperta                                                                  | 7 lampeggiamento |       | OFF               | OFF                |  |
| Errore DAD1000                                                                    | 8 lampeggiamento |       | OFF               | OFF                |  |
| Errore ruota colore                                                               | 9 lampeggiamento |       | OFF               | OFF                |  |

In caso di errore, scollegare il cavo di alimentazione CA ed attendere un (1) minuto prima di riavviare il proiettore. Se i LED PWR o Ready continuano a lampeggiare o sono presenti altre situazioni non elencate nella tabella precedente, rivolgersi al centro di assistenza.

## Problemi con le immagini

### Problema: sullo schermo non appare alcuna immagine

- 1. Verificare le impostazioni sul notebook o sul PC.
- 2. Spegnere tutte le apparecchiature e riaccenderle nell'ordine corretto.

### Problema: l'immagine è sfocata

- 1. Regolare **Focus** (Messa a fuoco) sul proiettore.
- 2. Premere il tasto Auto del telecomando.
- 3. Assicurarsi che la distanza dal proiettore allo schermo rientri nella gamma specificata.
- 4. Verificare che l'obiettivo del proiettore sia pulito.

# Problema: l'immagine è più larga nella parte superiore o superiore (effetto di distorsione trapezoidale)

- **1.** Posizionare il proiettore in modo che sia perpendicolare allo schermo.
- 2. Usare il tasto Keystone sul telecomando per correggere il problema.

### Problema: l'immagine è invertita

Controllare l'impostazione **Proiezione** sul menu **CONFIGURAZ. SISTEMA >> Di base > Proiezione** dell'OSD.

### Problema: l'immagine è striata

- 1. Ripristinare le impostazioni predefinite di Frequenza e Fase nel menu Regolazione dettaglio PC dell'OSD.
- 2. Per garantire che il problema non sia causato da una scheda video del PC collegata, collegare ad un altro computer.

### Problema: l'immagine è piatta, senza contrasto

Regolare l'impostazione Contrasto sul menu IMMAGINE >> Di base dell'OSD.

# *Problema: il colore dell'immagine proiettata non corrisponde all'immagine della sorgente*

Regolare le impostazioni **Temperatura Colore** e **Gamma** sul menu **IMMAGINE >> Avanzato** dell'OSD.

### Problemi alla lampada

### Problema: non vi è luce dal proiettore

- 1. Verificare che il cavo di alimentazione sia collegato saldamente.
- 2. Assicurarsi che la fonte di alimentazione sia buona provandola con un altro dispositivo elettrico.
- 3. Riavviare il proiettore nell'ordine corretto e verificare che il LED PWR sia acceso.
- 4. Se si è sostituita la lampada da poco, provare a ripristinare i collegamenti della lampada.
- 5. Sostituire il modulo della lampada.
- 6. Mettere la vecchia lampada nel proiettore e portare il proiettore a riparare.

### Problema: la lampada si spegne

- 1. I picchi di corrente possono far spegnere la lampada. Reinserire il cavo di alimentazione. Se il LED PWR è acceso, premere il tasto di alimentazione.
- 2. Sostituire il modulo della lampada.
- 3. Mettere la vecchia lampada nel proiettore e portare il proiettore a riparare.

### Problemi al telecomando

### Problema: il proiettore non risponde al telecomando

- 1. Rivolgere il telecomando verso il sensore remoto del proiettore.
- 2. Assicurarsi che non vi siano ostacoli tra il telecomando e il proiettore.
- 3. Spegnere tutte le luci fluorescenti della stanza.
- 4. Controllare la polarità della batteria.
- 5. Sostituire la batteria.
- 6. Spegnere gli altri dispositivi a infrarossi nelle vicinanze.
- 7. Far eseguire il controllo del telecomando.

## Problemi audio

### Problema: assenza di audio

- **1.** Regolare il volume sul telecomando.
- 2. Regolare il volume della sorgente audio.
- 3. Controllare il collegamento del cavo audio.
- 4. Testare l'uscita audio della sorgente con altri altoparlanti.
- 5. Far riparare il proiettore.

### Problema: distorsione audio

- 1. Controllare il collegamento del cavo audio.
- 2. Testare l'uscita audio della sorgente con altri altoparlanti.
- **3.** Far riparare il proiettore.

### **Riparazione del proiettore**

Se non si è in grado di risolvere il problema, portare il proiettore a riparare. Imballare il proiettore nel cartone originale. Aggiungere una descrizione del problema ed un elenco di controllo delle operazioni eseguite durante il tentativo di soluzione dello stesso: Tali informazioni possono essere utili al personale di assistenza. Per l'assistenza, portare il proiettore nel punto vendita di acquisto.

### Domande e risposte relative a HDMI

### D. Qual è la differenza tra un cavo HDMI "Standard" e un cavo HDMI "High-Speed"?

Di recente, HDMI Licensing, LLC ha annunciato che i cavi saranno testati come Standard o High-Speed.

- I cavi HDMI standard (o "categoria 1") sono stati testati per velocità di 75 Mhz o fino a 2,25 Gbps, ovvero l'equivalente di un segnale 720p/1080i.
- I cavi HDMI High Speed (o di "categoria 2") sono stati testati per velocità di 340 Mhz o fino a 10,2 Gbps, corrispondente alla larghezza di banda più elevata attualmente a disposizione su un cavo HDMI, e sono in grado di gestire segnali 1080p compresi quelli con maggiore intensità di colore e/o frequenza di aggiornamento dalla sorgente. I cavi High-Speed sono inoltre in grado di adattare display a risoluzione più elevata, quali monitor cinematografici WQXGA (con risoluzione di 2560 x 1600).

### D. Come si possono stendere cavi HDMI superiori ai 10 metri?

Vi sono vari adattatori HDMI che funzionano su soluzioni HDMI ed estendono la distanza effettiva di un cavo dai tipici 10 metri fino a lunghezze superiori. Tali compagnie producono diverse soluzioni che includono cavi attivi (componenti elettronici attivi integrati in cavi che incrementano ed estendono il segnale del cavo), ripetitori, amplificatori e soluzioni CAT5/6 e in fibra.

### D. Come si può rilevare se il cavo dispone di certificato HDMI?

Tutti i prodotti HDMI devono essere certificati dal produttore come componenti della HDMI Compliance Test Specification. Tuttavia, in alcuni casi, sono disponibili cavi recanti il logo HDMI che non sono stati testati adeguatamente. HDMI Licensing, LLC si impegna ad investigare tali casi al fine di garantire un uso corretto nel mercato del marchio HDMI. Si consiglia agli utenti di acquistare i cavi da una fonte rispettabile e da una compagnia attendibile.

Per ulteriori informazioni, consultare http://www.hdmi.org/learningcenter/faq.aspx#49

# Specifiche

# **SPECIFICHE**

| Modello                                   | H5098                                                                            |  |  |  |  |  |
|-------------------------------------------|----------------------------------------------------------------------------------|--|--|--|--|--|
| Tipo di display                           | 0.65" 1080P DC3 S600                                                             |  |  |  |  |  |
| Risoluzione                               | 1920x1080                                                                        |  |  |  |  |  |
| Distanza di proiezione                    | 1,5 metri ~ 7 metri                                                              |  |  |  |  |  |
| Dimensioni dello schermo di<br>proiezione | 35.1" ~ 205.3"                                                                   |  |  |  |  |  |
| Obiettivo del proiettore                  | Fuoco manuale/Zoom manuale                                                       |  |  |  |  |  |
| Rapporto Throw                            | 1.54 ~ 1.93                                                                      |  |  |  |  |  |
| Correzione distorsione verticale          | ±40°                                                                             |  |  |  |  |  |
| Metodi di proiezione                      | Frontale, Posteriore, Tavolo/Soffitto (Posteriore, Frontale)                     |  |  |  |  |  |
| Compatibilità dei dati                    | VGA, SVGA, XGA, SXGA, SXGA+, UXGA, WUXGA@60hz, Mac                               |  |  |  |  |  |
| SDTV/EDTV/ HDTV                           | 480i, 576i, 480p, 576p, 720p, 1080i, 1080p                                       |  |  |  |  |  |
| Compatibilità video                       | NTSC (M, 3,58/4,43 MHz), PAL (B, D, G, H, I, M, N),<br>SECAM (B, D, G, K, K1, L) |  |  |  |  |  |
| Sincronia orizzontale                     | 15, 31-91,4 kHz                                                                  |  |  |  |  |  |
| Sincronia verticale                       | 24~30 Hz, 47 ~ 120 Hz                                                            |  |  |  |  |  |
| Certificazioni di sicurezza               | FCC-B, cUL, UL, CE, C-tick, CCC, KC, CB, EAC                                     |  |  |  |  |  |
| Temperatura operativa                     | 5° ~ 40°C                                                                        |  |  |  |  |  |
| Condizioni di conservazione<br>ambientale | -10° ~ 60°C, 5% ~ 95% (senza condensa)                                           |  |  |  |  |  |
| Dimensioni                                | 431,12 mm (L) x 344,16 mm (P) x 180,50 mm (A)                                    |  |  |  |  |  |
| Ingresso CA                               | 100 – 240 V CA universale                                                        |  |  |  |  |  |
| Consumo energetico                        | 370 W (Normale), 300 W (ECO), <0,5 W (Standby)                                   |  |  |  |  |  |
| Lampada                                   | 280 W (Normale) / 230 W (Eco)                                                    |  |  |  |  |  |
|                                           | VGA x 1                                                                          |  |  |  |  |  |
| Terminali di ingresso                     | Component x 1                                                                    |  |  |  |  |  |
|                                           | Video composito x 1                                                              |  |  |  |  |  |
|                                           | HDMI/MHL x 1, HDMI x 1                                                           |  |  |  |  |  |
|                                           | RS-232C                                                                          |  |  |  |  |  |
|                                           | Interruttore schermo: Connettore CC x 1 (funzione uscita 12 V CC 200 mA)         |  |  |  |  |  |
| Terminali di controllo                    | USB (tipo B) solo per servizio/controllo mouse                                   |  |  |  |  |  |
|                                           | USB (tipo A) solo per alimentazione; WHDI                                        |  |  |  |  |  |
|                                           | Sinc 3D                                                                          |  |  |  |  |  |
| Sicurezza                                 | Slot di sicurezza Kensington                                                     |  |  |  |  |  |
|                                           | Barra di sicurezza                                                               |  |  |  |  |  |

Nota: Per domande relative alle specifiche del prodotto rivolgersi al distributore locale.

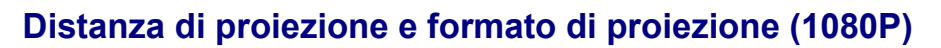

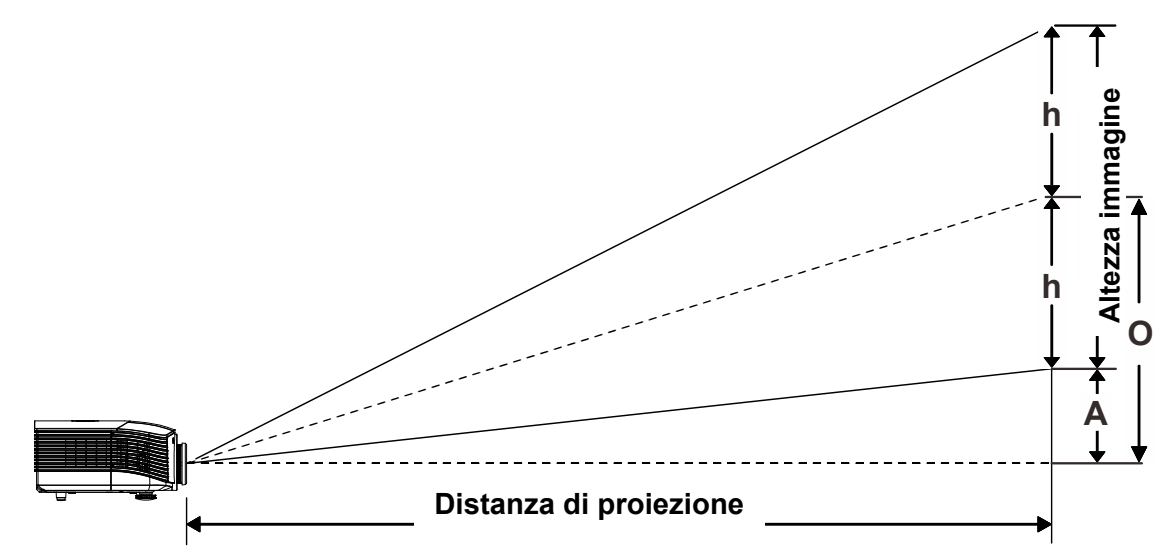

# Distanza di proiezione e tabella dimensioni

|                            | TELEOBIETTIVO |      |      |      | GRANDANGOLO |      |      |       |  |
|----------------------------|---------------|------|------|------|-------------|------|------|-------|--|
| Distanza (m)               | 1,50          | 3,42 | 4,27 | 8,55 | 1,70        | 3,41 | 6,82 | 10,23 |  |
| Diagonale (")              | 35,1          | 80   | 100  | 200  | 50          | 100  | 200  | 300*  |  |
| Larghezza immagine<br>(mm) | 777           | 1771 | 2214 | 4428 | 1107        | 2214 | 4428 | 6641  |  |
| Altezza immagine<br>(mm)   | 437           | 996  | 1245 | 2491 | 623         | 1245 | 2491 | 3736  |  |
| h (mm)                     | 219           | 498  | 623  | 1245 | 311         | 623  | 1245 | 1868  |  |
| O (mm)                     | 262           | 598  | 747  | 1494 | 374         | 747  | 1494 | 2241  |  |
| A (mm)                     | 44            | 100  | 125  | 249  | 62          | 125  | 249  | 374   |  |
| Nota:                      |               |      |      |      |             |      |      |       |  |

Objettivo di projezione standard: TR: 1 54 ~ 1 93: offset=60%

(\*) Overdrive.

### Obiettivo di proiezione a lunga distanza: TR: 1,93 ~ 2,9; offset=60%

|                            | Теlеовіеттіvо |      |       |       | GRANDANGOLO |      |       |       |
|----------------------------|---------------|------|-------|-------|-------------|------|-------|-------|
| Distanza (m)               | 2,00          | 6,42 | 12,84 | 20,00 | 2,14        | 6,41 | 12,82 | 20,00 |
| Diagonale (")              | 31,2          | 100  | 200   | 311,6 | 50          | 150  | 300   | 468   |
| Larghezza immagine<br>(mm) | 691           | 2214 | 4428  | 6898  | 1107        | 3321 | 6641  | 10361 |
| Altezza immagine<br>(mm)   | 389           | 1245 | 2491  | 3880  | 623         | 1868 | 3736  | 5828  |
| h (mm)                     | 194           | 623  | 1245  | 1940  | 311         | 934  | 1868  | 2914  |
| O (mm)                     | 233           | 747  | 1494  | 2328  | 374         | 1121 | 2241  | 3497  |
| A (mm)                     | 39            | 125  | 249   | 388   | 62          | 187  | 374   | 583   |

## **Proiettore DLP – Manuale d'uso**

| Nuovo obiettivo a | i proiezione a | focale corta: | TR: 0,778; | offset=60% |
|-------------------|----------------|---------------|------------|------------|
|-------------------|----------------|---------------|------------|------------|

|                            |      | Fisso |      |      |      |      |       |  |  |
|----------------------------|------|-------|------|------|------|------|-------|--|--|
| Distanza (m)               | 0,80 | 1,38  | 1,72 | 2,58 | 3,44 | 4,31 | 5,00  |  |  |
| Diagonale (")              | 46,5 | 80    | 100  | 150  | 200  | 250  | 290,2 |  |  |
| Larghezza immagine<br>(mm) | 1029 | 1771  | 2214 | 3321 | 4428 | 5535 | 6424  |  |  |
| Altezza immagine<br>(mm)   | 579  | 996   | 1245 | 1868 | 2491 | 3113 | 3614  |  |  |
| h (mm)                     | 290  | 498   | 623  | 934  | 1245 | 1557 | 1807  |  |  |
| O (mm)                     | 347  | 598   | 747  | 1121 | 1494 | 1868 | 2168  |  |  |
| A (mm)                     | 58   | 100   | 125  | 187  | 249  | 311  | 361   |  |  |

### Obiettivo di proiezione a focale semi corta: TR: 1,1 ~ 1,3; offset=60%

|                            | ΤΕLΕΟΒΙΕΤΤΙVΟ |      |      | GRANDANGOLO |      |      |      |       |
|----------------------------|---------------|------|------|-------------|------|------|------|-------|
| Distanza (m)               | 1,00          | 2,88 | 5,76 | 9,00        | 1,22 | 3,65 | 7,31 | 9,00  |
| Diagonale (")              | 34,8          | 100  | 200  | 312,7       | 50   | 150  | 300  | 369,5 |
| Larghezza immagine<br>(mm) | 770           | 2214 | 4428 | 6923        | 1107 | 3321 | 6641 | 8180  |
| Altezza immagine<br>(mm)   | 433           | 1245 | 2491 | 3894        | 623  | 1868 | 3736 | 4601  |
| h (mm)                     | 217           | 623  | 1245 | 1947        | 311  | 934  | 1868 | 2301  |
| O (mm)                     | 260           | 747  | 1494 | 2336        | 374  | 1121 | 2241 | 2761  |
| A (mm)                     | 43            | 125  | 249  | 389         | 62   | 187  | 374  | 460   |

### *Obiettivo di proiezione a focale super lunga: TR: 3 ~ 5; offset=60%*

|                            | ΤΕLΕΟΒΙΕΤΤΙVΟ |       |       |       | GRAND | ANGOLO |       |       |
|----------------------------|---------------|-------|-------|-------|-------|--------|-------|-------|
| Distanza (m)               | 3,00          | 11,07 | 16,60 | 20,00 | 3,32  | 6,64   | 13,28 | 20,00 |
| Diagonale (")              | 27,1          | 100   | 150   | 180,7 | 50    | 100    | 200   | 301,1 |
| Larghezza immagine<br>(mm) | 600           | 2214  | 3321  | 4000  | 1107  | 2214   | 4428  | 6666  |
| Altezza immagine<br>(mm)   | 337           | 1245  | 1868  | 2250  | 623   | 1245   | 2491  | 3749  |
| h (mm)                     | 169           | 623   | 934   | 1125  | 311   | 623    | 1245  | 1875  |
| O (mm)                     | 202           | 747   | 1121  | 1350  | 374   | 747    | 1494  | 2250  |
| A (mm)                     | 34            | 125   | 187   | 225   | 62    | 125    | 249   | 375   |

offset % =  $O/(2xh) \times 100\%$ O=A+h h=(1/2) × (altezza immagine)

# Tabella modalità tempi

| Segnale   | Risoluzione | Sincronia<br>orizzontale<br>(KHz) | Sincronia<br>verticale<br>(Hz) | Composite<br>S-Video | Component | RGB<br>(analogico) | DP/DVI<br>HDMI<br>(digitale) |
|-----------|-------------|-----------------------------------|--------------------------------|----------------------|-----------|--------------------|------------------------------|
| NTSC      | —           | 15,7                              | 60,0                           | 0                    | —         | —                  | _                            |
| PAL/SECAM | _           | 15,6                              | 50,0                           | 0                    | _         | —                  | _                            |
|           | 640 x 400   | 37,9                              | 85,1                           | _                    | _         | 0                  | 0                            |
|           | 720 x 400   | 31,5                              | 70,1                           | —                    | —         | О                  | 0                            |
|           | 720 x 400   | 37,9                              | 85,0                           | —                    | —         | 0                  | 0                            |
|           | 640 x 480   | 31,5                              | 60,0                           | _                    | _         | 0                  | 0                            |
|           | 640 x 480   | 37,9                              | 72,8                           | _                    | _         | 0                  | 0                            |
|           | 640 x 480   | 37,5                              | 75,0                           | _                    | _         | 0                  | 0                            |
|           | 640 x 480   | 43,3                              | 85,0                           | _                    | _         | 0                  | 0                            |
|           | 800 x 600   | 35,2                              | 56,3                           |                      | _         | 0                  | 0                            |
|           | 800 x 600   | 37,9                              | 60,3                           |                      |           | 0                  | 0                            |
|           | 800 x 600   | 46,9                              | 75,0                           |                      |           | 0                  | 0                            |
|           | 800 x 600   | 48,1                              | 72,2                           |                      |           | 0                  | 0                            |
|           | 800 x 600   | 53,7                              | 85,1                           |                      |           | 0                  | 0                            |
|           | 800 x 600   | 76,3                              | 120,0                          |                      |           | 0                  | 0                            |
|           | 1024 x 576  | 35,8                              | 60,0                           |                      |           | 0                  | 0                            |
|           | 1024 x 600  | 37,3                              | 60,0                           |                      |           | 0                  | 0                            |
|           | 1024 x 600  | 41,5                              | 65,0                           | —                    | _         | 0                  | 0                            |
|           | 1024 x 768  | 48,4                              | 60,0                           | —                    | _         | 0                  | 0                            |
|           | 1024 x 768  | 56,5                              | 70,1                           | _                    | _         | 0                  | 0                            |
|           | 1024 x 768  | 60,0                              | 75,0                           |                      |           | 0                  | 0                            |
|           | 1024 x 768  | 68,7                              | 85,0                           | —                    | _         | 0                  | 0                            |
| VESA      | 1024 x 768  | 97,6                              | 120,0                          | —                    | _         | 0                  | 0                            |
| 120,1     | 1024 x 768  | 99,0                              | 120,0                          | —                    | _         | 0                  | 0                            |
|           | 1152 x 864  | 67,5                              | 75,0                           | —                    | _         | 0                  | 0                            |
|           | 1280 x 720  | 45,0                              | 60,0                           | —                    | _         | 0                  | 0                            |
|           | 1280 x 720  | 90,0                              | 120,0                          | _                    | _         | 0                  | 0                            |
|           | 1280 x 768  | 47,4                              | 60,0                           | _                    | _         | 0                  | 0                            |
|           | 1280 x 768  | 47,8                              | 59,9                           | —                    | —         | 0                  | 0                            |
|           | 1280 x 800  | 49,7                              | 59,8                           | —                    | —         | 0                  | 0                            |
|           | 1280 x 800  | 62,8                              | 74,9                           | —                    | —         | 0                  | 0                            |
|           | 1280 x 800  | 71,6                              | 84,9                           | —                    |           | 0                  | 0                            |
|           | 1280 x 800  | 101,6                             | 119,9                          | —                    |           | 0                  | 0                            |
|           | 1280 x 1024 | 64,0                              | 60,0                           | —                    |           | 0                  | 0                            |
|           | 1280 x 1024 | 80,0                              | 75,0                           | —                    | —         | 0                  | 0                            |
|           | 1280 x 1024 | 91,1                              | 85,0                           | —                    | —         | 0                  | 0                            |
|           | 1280 x 960  | 60,0                              | 60,0                           | —                    | —         | 0                  | 0                            |
|           | 1280 x 960  | 85,9                              | 85,0                           | —                    | —         | 0                  | 0                            |
|           | 1360 x 768  | 47,7                              | 60,0                           | —                    | —         | 0                  | 0                            |
|           | 1400 x 1050 | 65,3                              | 60,0                           | —                    | —         | 0                  | 0                            |
|           | 1440 x 900  | 55,5                              | 59,9                           | —                    | —         | 0                  | 0                            |
|           | 1440 x 900  | 55,9                              | 59,9                           | —                    | —         | 0                  | 0                            |
|           | 1440 x 900  | 70,6                              | /5,0                           | —                    | —         | 0                  | 0                            |
|           | 1600 x1200  | 75,0                              | 60,0                           | —                    | —         | Ó                  | 0                            |

# Proiettore DLP – Manuale d'uso

| Segnale   | Risoluzione | Sincronia<br>orizzontale<br>(KHz) | Sincronia<br>verticale<br>(Hz) | Composite<br>S-Video | Component | RGB<br>(analogico) | DP/DVI<br>HDMI<br>(digitale) |
|-----------|-------------|-----------------------------------|--------------------------------|----------------------|-----------|--------------------|------------------------------|
|           | 1680 x 1050 | 64,7                              | 59,9                           |                      |           | 0                  | 0                            |
|           | 1680 x 1050 | 65,3                              | 60,0                           | —                    | —         | 0                  | 0                            |
|           | 1920 x 1200 | 74,0                              | 60,0                           | —                    | —         | 0                  | 0                            |
|           | 1920 x 1080 | 67,5                              | 60,0                           |                      |           | 0                  | 0                            |
|           | 640 x 480   | 35,0                              | 66,7                           |                      |           | 0                  | 0                            |
| Apple     | 832 x 624   | 49,7                              | 74,5                           |                      |           | 0                  | 0                            |
| Macintosh | 1024 x 768  | 60,2                              | 74,9                           |                      |           | 0                  | 0                            |
|           | 1152 x 870  | 68,7                              | 75,1                           |                      |           | 0                  | 0                            |
|           | 480i        | 15,7                              | 60,0                           | —                    | 0         | —                  | 0                            |
| 5010      | 576i        | 15,6                              | 50,0                           | —                    | 0         | —                  | 0                            |
|           | 576p        | 31,3                              | 50,0                           | —                    | 0         | —                  | 0                            |
| EDIV      | 480p        | 31,5                              | 60,0                           | —                    | 0         | —                  | 0                            |
|           | 720p        | 37,5                              | 50,0                           | —                    | 0         | —                  | 0                            |
|           | 720p        | 45,0                              | 60,0                           | —                    | 0         | —                  | 0                            |
|           | 1080i       | 33,8                              | 60,0                           | —                    | 0         | —                  | 0                            |
|           | 1080i       | 28,1                              | 50,0                           | —                    | 0         | —                  | 0                            |
| HDTV      | 1080p       | 27,0                              | 24,0                           | —                    | 0         | —                  | 0                            |
|           | 1080p       | 28,0                              | 25,0                           | —                    | 0         | —                  | 0                            |
|           | 1080p       | 33,7                              | 30,0                           | —                    | 0         | —                  | 0                            |
|           | 1080p       | 56,3                              | 50,0                           | —                    | 0         | —                  | 0                            |
|           | 1080p       | 67,5                              | 60,0                           | —                    | 0         | —                  | 0                            |

O: Frequenza supportata

-: Frequenza non supportata

La risoluzione non nativa può visualizzare con formato non uniforme di testo o linee.

★ Il colore di significa solo visualizzabile. (4:3 soltanto)

★ Il colore di significa che un piccolo disturbo è accettabile, dato che la sincronia in modalità video non è autoregolante.

★ Il dispositivo di verifica principale della temporizzazione è l'HDTV, VG828 è secondario.

# Dimensioni del proiettore

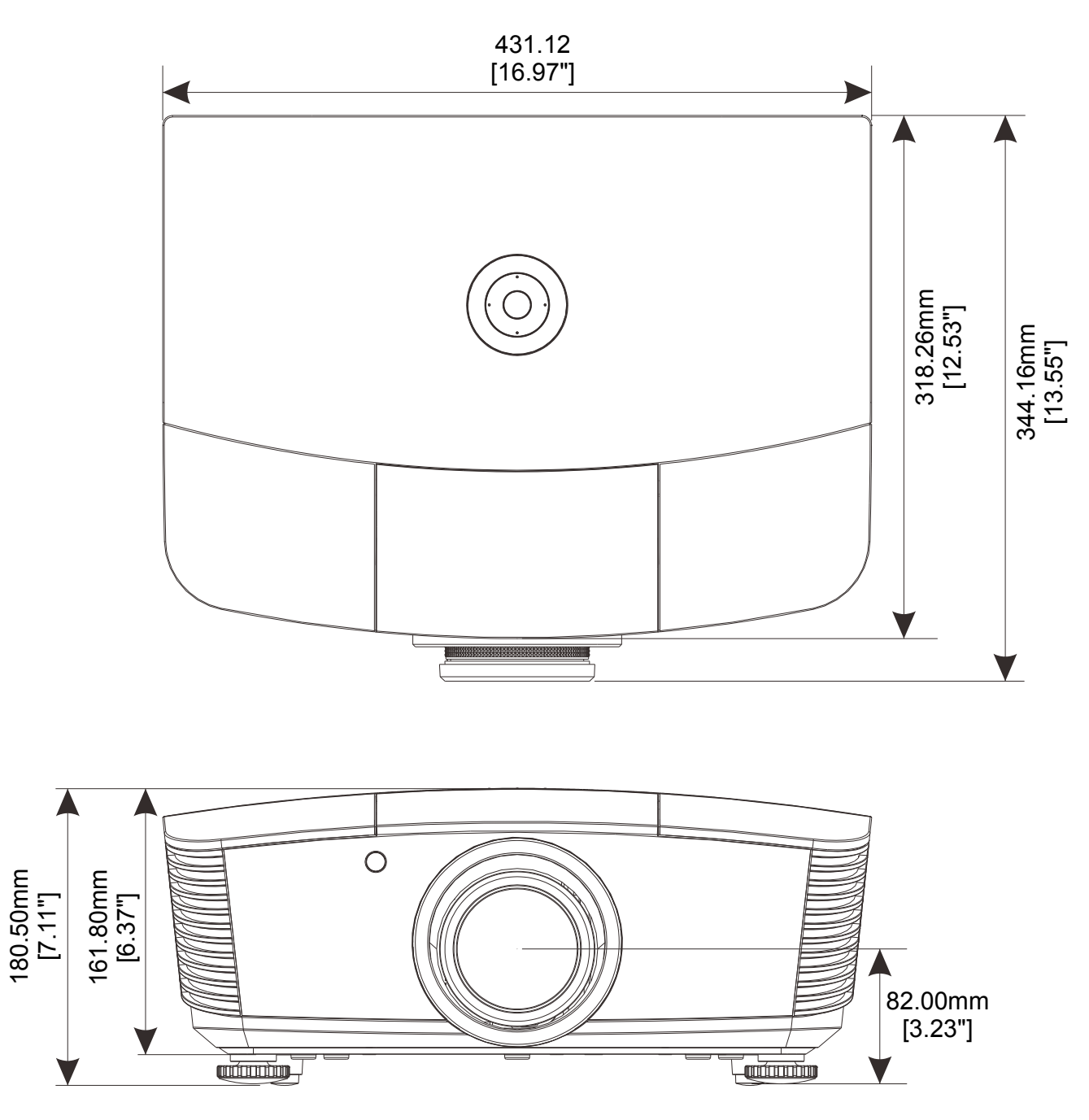

# **CONFORMITÀ NORMATIVA**

## Avvisi FCC

Questa apparecchiatura è stata testata e ritenuta conforme con i limiti per i dispositivi digitali di classe B secondo il paragrafo 15 delle normative FCC. Questi limiti sono designati a fornire una protezione ragionevole da interferenze dannose quando l'apparecchiatura è usata in un ambiente commerciale.

Questa apparecchiatura genera, utilizza e può diffondere energia a radiofrequenza. Se non viene installato e utilizzato in conformità con il manuale di istruzioni, può dare luogo ad interferenze nella ricezione degli apparecchi radio. Il funzionamento di questa apparecchiatura in un'area residenziale può provocare interferenze dannose; in questo caso sarà richiesto all'utente di correggere l'interferenza a sue spese.

Cambiamenti o modifiche non espressamente approvate dalle parti responsabili della conformità potrebbero invalidare l'autorità dell'utente all'utilizzo di questa apparecchiatura.

### Canada

Questa apparecchiatura digitale di Classe B è conforme con la normativa canadese ICES-003.

### Certificazioni di sicurezza

FCC-B, cUL, UL, CE, C-tick, CCC, KC, CB, EAC

# **APPENDICE** I

# Protocollo RS-232C

### Impostazioni RS232

| Baud rate:           | 9600    |
|----------------------|---------|
| Controllo di parità: | Nessuno |
| Bit dati:            | 8       |
| Bit di stop:         | 1       |
| Controllo di flusso  | Nessuno |

Ritardo minimo per il comando successivo: 1 ms

### Struttura di controllo comandi

|       | Codice<br>intestazione | Codice di<br>comando | Codice dati | Codice finale |
|-------|------------------------|----------------------|-------------|---------------|
| HEX   |                        | Comando              | Dati        | 0Dh           |
| ASCII | 'V'                    | Comando              | Dati        | CR            |

**Operation Command** 

Note:

"CR" è l'acronimo di ritorno a capo

XX=00-98, projector's ID, XX=99 is for all projectors

Return Result P=Pass / F=Fail

n: 0:Disable/1: Enable/Value(0~9999)

| Gruppo comandi 00 |                                   |                   |                                                   |                         |  |  |  |  |  |
|-------------------|-----------------------------------|-------------------|---------------------------------------------------|-------------------------|--|--|--|--|--|
| ASCII             | HEX                               | Funzione          | Descrizione                                       | Risultato di<br>ritorno |  |  |  |  |  |
| VXXS0001          | 56h Xh Xh 53h 30h 30h 30h 31h 0Dh | Power On          |                                                   | VXXS0001                |  |  |  |  |  |
| VXXS0002          | 56h Xh Xh 53h 30h 30h 30h 32h 0Dh | Power Off         |                                                   | VXXS0002                |  |  |  |  |  |
| VXXS0003          | 56h Xh Xh 53h 30h 30h 30h 33h 0Dh | Resync            |                                                   | VXXS0003                |  |  |  |  |  |
| VXXG0004          | 56h Xh Xh 47h 30h 30h 30h 34h 0Dh | Get Lamp Hours    |                                                   | VXXG0004                |  |  |  |  |  |
| VXXS0006          | 56h Xh Xh 53h 30h 30h 30h 36h 0Dh | System Reset      |                                                   | VXXS0006                |  |  |  |  |  |
| VXXG0007          | 56h Xh Xh 47h 30h 30h 30h 37h 0Dh | Get System Status | 0: Reset<br>1:Standby<br>2:Operation<br>3:Cooling | VXXG0007                |  |  |  |  |  |
| VXXG0008          | 56h Xh Xh 47h 30h 30h 30h 38h 0Dh | Get F/W Version   |                                                   | VXXG0008                |  |  |  |  |  |

| Gruppo comandi 01 |                                      |                |             |                      |  |  |  |  |  |
|-------------------|--------------------------------------|----------------|-------------|----------------------|--|--|--|--|--|
| ASCII             | HEX                                  | Funzione       | Descrizione | Valore di<br>ritorno |  |  |  |  |  |
| VXXG0101          | 56h Xh Xh 47h 30h 31h 30h 31h 0Dh    | Get Brightness | n=0~100     | Pn/F                 |  |  |  |  |  |
| VXXS0101n         | 56h Xh Xh 53h 30h 31h 30h 31h nh 0Dh | Set Brightness | n=0~100     | P/F                  |  |  |  |  |  |
| VXXG0102          | 56h Xh Xh 47h 30h 31h 30h 32h 0Dh    | Get Contrast   | n=-50~50    | Pn/F                 |  |  |  |  |  |
| VXXS0102n         | 56h Xh Xh 53h 30h 31h 30h 32h nh 0Dh | Set Contrast   | n=-50~50    | P/F                  |  |  |  |  |  |
| VXXG0103          | 56h Xh Xh 47h 30h 31h 30h 33h 0Dh    | Get Color      | n=-50~50    | Pn/F                 |  |  |  |  |  |

# **Proiettore DLP – Manuale d'uso**

| VXXS0103n | 56h Xh Xh 53h 30h 31h 30h 33h nh 0Dh | Set Color                  | n=-50~50                                                                                              | P/F  |
|-----------|--------------------------------------|----------------------------|----------------------------------------------------------------------------------------------------|------|
| VXXG0104  | 56h Xh Xh 47h 30h 31h 30h 34h 0Dh    | Get Tint                   | n=-50~50                                                                                              | Pn/F |
| VXXS0104n | 56h Xh Xh 53h 30h 31h 30h 34h nh 0Dh | Set Tint                   | n=-50~50                                                                                              | P/F  |
| VXXG0105  | 56h Xh Xh 47h 30h 31h 30h 35h 0Dh    | Get Sharpness              | 0~15                                                                                                  | Pn/F |
| VXXS0105n | 56h Xh Xh 53h 30h 31h 30h 35h nh 0Dh | Set Sharpness              | 0~15                                                                                                  | P/F  |
| VXXG0106  | 56h Xh Xh 47h 30h 31h 30h 36h 0Dh    | Get Color<br>Temperature   | 0:Warm(D65)<br>1:Normal(D75)<br>2:Cold(D83)                                                           | Pn/F |
| VXXS0106n | 56h Xh Xh 53h 30h 31h 30h 36h nh 0Dh | Set Color<br>Temperature   | 0:Warm(D65)<br>1:Normal(D75)<br>2:Cold(D83)                                                           | P/F  |
| VXXG0107  | 56h Xh Xh 47h 30h 31h 30h 37h 0Dh    | Get Gamma                  | 0:1.8<br>1:2.0<br>2:2.2<br>3:2.4<br>4:B&W<br>5:Linear                                                 | Pn/F |
| VXXS0107n | 56h Xh Xh 53h 30h 31h 30h 37h nh 0Dh | Set Gamma                  | 0:1.8<br>1:2.0<br>2:2.2<br>3:2.4<br>4:B&W<br>5:Linear                                                 | P/F  |
| VXXG0108  | 56h Xh Xh 53h 30h 33h 31h 38h 0Dh    | Adjust the Display<br>mode | SIM2<br>n= 0~7                                                                                        | P/F  |
| VXXS0108n | 56h Xh Xh 47h 30h 33h 31h 38h nh 0Dh | Adjust the Display<br>mode | 0:Presentation<br>1:Bright<br>2:Game<br>3:Movie<br>4:Vivid<br>5:Movie (P3)<br>6:Movie (P3)<br>7:User1 | Pn/F |

| Gruppo comandi 02 |                                   |                         |                                                                                                    |                      |  |  |  |  |  |
|-------------------|-----------------------------------|-------------------------|----------------------------------------------------------------------------------------------------|----------------------|--|--|--|--|--|
| ASCII             | HEX                               | Funzione                | Descrizione                                                                                                   | Valore di<br>ritorno |  |  |  |  |  |
| VXXS0201          | 56h Xh Xh 53h 30h 32h 30h 31h 0Dh | Select RGB              |                                                                                                    | P/F                  |  |  |  |  |  |
| VXXS0204          | 56h Xh Xh 53h 30h 32h 30h 34h 0Dh | Select Video            |                                                                                                    | P/F                  |  |  |  |  |  |
| VXXS0206          | 56h Xh Xh 53h 30h 32h 30h 36h 0Dh | Select HDMI             |                                                                                                    | P/F                  |  |  |  |  |  |
| VXXS0208          | 56h Xh Xh 53h 30h 32h 30h 38h 0Dh | Select<br>Component     |                                                                                                    | P/F                  |  |  |  |  |  |
| VXXS0209          | 56h Xh Xh 53h 30h 32h 30h 39h 0Dh | Select HDMI<br>2(MEDIA) |                                                                                                    | P/F                  |  |  |  |  |  |
| VXXG0220          | 56h Xh Xh 47h 30h 32h 32h 30h 0Dh | Get Current Source      | Return<br>1:RGB<br>2:N/A<br>3:N/A<br>4:Video<br>5:N/A<br>6:HDMI<br>7:N/A<br>8:Component<br>9:HDMI 2<br>10:N/A | Pn/F                 |  |  |  |  |  |

| Gruppo comandi 03 |                                      |                             |                                                                       |                      |
|-------------------|--------------------------------------|-----------------------------|-----------------------------------------------------------------------|----------------------|
| ASCII             | HEX                                  | Funzione                    | Descrizione                                                           | Valore di<br>ritorno |
| VXXG0301          | 56h Xh Xh 47h 30h 33h 30h 31h 0Dh    | Get Scaling                 | 0: Fill<br>1: 4:3<br>2: 16:9<br>3: Letter Box<br>4: Real<br>5: 2.35:1 | Pn/F                 |
| VXXS0301n         | 56h Xh Xh 53h 30h 33h 30h 31h nh 0Dh | Set Scaling                 | 0: Fill<br>1: 4:3<br>2: 16:9<br>3: Letter Box<br>4: Real<br>5: 2.35:1 | P/F                  |
| VXXG0302          | 56h Xh Xh 47h 30h 33h 30h 32h 0Dh    | Get Blank Status            | 0:Off, 1:On                                                           | Pn/F                 |
| VXXS0302n         | 56h Xh Xh 53h 30h 33h 30h 32h nh 0Dh | Set Blank On/Off            | 0:Off, 1:On                                                           | P/F                  |
| VXXG0304          | 56h Xh Xh 47h 30h 33h 30h 34h 0Dh    | Get Freeze Status           | 0:Off, 1:On                                                           | Pn/F                 |
| VXXS0304n         | 56h Xh Xh 53h 30h 33h 30h 34h nh 0Dh | Set Freeze On/Off           | 0:Off, 1:On                                                           | P/F                  |
| VXXG0308          | 56h Xh Xh 47h 30h 33h 30h 38h 0Dh    | Get Projection Mode         | 0:Front<br>1:Rear<br>2: Ceiling<br>3: Rear+Ceiling                    | Pn/F                 |
| VXXS0308n         | 56h Xh Xh 53h 30h 33h 30h 38h nh 0Dh | Set Projection Mode         | 0:Front<br>1:Ceiling<br>2: Rear<br>3: Rear+Ceiling                    | VXXS0308n            |
| VXXG0309          | 56h Xh Xh 47h 30h 33h 30h 39h 0Dh    | Set vertical keystone value | n=-40~+40                                                             | VXXG0309             |
| VXXS0309n         | 56h Xh Xh 53h 30h 33h 30h 39h nh 0Dh | Set vertical keystone value | n=-40~+40                                                             | VXXS0309n            |